# Doctrine

Version 1.2.0 Niveau requis : 4/7

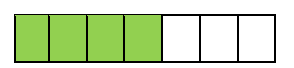

# Mise en œuvre de Doctrine 2.6 (O.R.M. PHP)

www.pequignat.eu

## Sommaire

| 1.1.       OBJET.                                                                                                    | I. F   | PREAMBULE                                                             | 3  |
|----------------------------------------------------------------------------------------------------|--------|-----------------------------------------------------------------------|----|
| I.II.       PRE-REQUIS       3         I.III.       VERSIONS DU DOCUMENT       3         I.IV.       DOCUMENTS DE REFERENCE       3         II.       QU'EST CE QU'UN ORM ?       4         II.I.       DESCRIPTION.       4         II.I.       DESCRIPTION.       4         II.I.       DESCRIPTION.       4         II.I.       DESCRIPTION.       4         II.I.       CREATION DU PROIET « COURS »       4         III.I.       CREATION DU VIRUTAL HOST « COURS »       77         III.II.       CREATION DU VIRUTAL HOST « COURS »       77         III.II.       INSTALLATION DE LA LIBRAINE DOCTRINE       5         III.II.       NASTALATION DE LA LIBRAINE DOCTRINE       5         III.II.2       Récupération de Doctrine       13         III.V       POSITIONNEMENT DE L'ENVIRONNEMENT « DEVELOPMENT »       13         III.V.1       Configuration d'accès à la base de données       15         III.V.1       Configuration d'accès à la base de données       15         III.V.1       Configuration d'accès à la base de données       15         III.V.1       Configuration d'accès à la base de données       15         III.V.1       Configuration d'accès à la base       15 </th <th>1.1.</th> <th>Овјет</th> <th>3</th>                    | 1.1.   | Овјет                                                                 | 3  |
| I.III.       VERSIONS DU DOCUMENT.                                                                                                    | 1.11.  | Pre-requis                                                            | 3  |
| I.IV.       DOCUMENTS DE REFERENCE       33         II.       QU'EST CE QU'UN ORM ?       44         II.I.       DESCRIPTION       44         II.I.       DESCRIPTION       44         II.I.       DESCRIPTION       44         II.I.       DESCRIPTION       44         II.I.       DESCRIPTION       44         II.I.       DESCRIPTION       44         II.I.       DESCRIPTION       44         II.I.       DESCRIPTION       45         III.I.       CREATION DU PROJET « COURS »       55         III.I.I.       CREATION DU VIDITAL HOST « COURS »       75         III.I.I.       INSTALLATION DE LA UBBRAIRE DOCTRINE       75         III.I.I.       Aloritation de la prise en charge de Composer       76         III.I       NOSTIONNEMENT DE L'ENVIRONNEMENT & DEVELOPMENT »       135         III.V.       CONFIGURATION DE DOCTRINE       135         III.V.       CONFIGURATION DE DOCTRINE       135         III.V.       CONFIGURATION DE SUBORTINE       135         III.V.       CONFIGURATION DE SUBORTINE       135         III.V.       CONFIGURATION DE SUBORTINE       135         III.V.       CONFIGURATION DE SUBORTINE                                                                                                    | 1.111. | . Versions du document                                                | 3  |
| II.       QU'EST CE QU'UN ORM ?       4         II.I.       DESCRIPTION       4         II.I.       DESCRIPTION       4         III.I.       DESCRIPTION       4         III.I.       DESCRIPTION       4         III.I.       DESCRIPTION       4         III.I.       CREATION DU PROJET « COURS »       5         III.I.       CREATION DU VIRUTAL HOST « COURS »       77         III.II.       CREATION DU VIRUTAL HOST « COURS »       77         III.II.       INSTALLATION DE LA LIBRAIRIE DOCTRINE       8         III.II.       NISTALIZION DE LA LIBRAIRIE DOCTRINE       8         III.II.       Alout de la prise en charge de Composer       62         III.II.       POSITIONNEMENT DE L'ENVIRONNEMENT « DEVELOPMENT »       13         III.V.       CONFIGURATION DE DOCTRINE       13         III.V.       CONFIGURATION DE COLTRINE       15         III.V.1       Configuration d'accès à la base de données       15         III.V.2       Création du bocterma cours bans La BASE       15         IV.1.       CONFIGURATION DU SCHEMA DE LA BASE       15         IV.1.       CREATION DU SCHEMA COURS DANS LA BASE DE DONNEES MYSQL       19         IV.I.       CREATION DU SCHEMA CONS DA                                                      | I.IV.  | . DOCUMENTS DE REFERENCE                                              | 3  |
| II.I. DESCRIPTION                                                                                                    | II. C  | QU'EST CE QU'UN ORM ?                                                 | 4  |
| II.II.       EXEMPLE PERSONNE - COURS       44         III.       INSTALLATION DE DOCTRINE       5         III.I.       CREATION DU VRUTAL HOST « COURS »       77         III.II.       CREATION DU VIRUTAL HOST « COURS »       77         III.II.       CREATION DU VIRUTAL HOST « COURS »       77         III.II.       CREATION DU VIRUTAL HOST « COURS »       77         III.II.       Najout de la prise en charge de Composer       88         III.II.       Ajout de la prise en charge de Composer       88         III.II.       POSTIONNEMENT DE L'ENVRONNEMENT « DEVELOPMENT »       13         III.V.       COnfiguration d'accès à la base de données.       15         III.V.       COnfiguration d'accès à la base de données.       15         III.V.       Configuration d'accès à la base de données.       15         III.V.       Configuration d'accès à la base de données.       15         III.V.       Configuration DU SCHEMA DE LA BASE       15         IV.I.       CREATION DU SCHEMA DE LA BASE       15         IV.I.       CREATION DU SCHEMA COURS DANS LA BASE DE DONNEES MYSQL       19         IV.I.       CREATION DU SCHEMA COURS DANS LA BASE DE DONNEES       22         IV.V.       CREATION DU SCHEMA DE LA BASE       23 | 11.1.  | Description                                                           | 4  |
| III.       INSTALLATION DE DOCTRINE       5         III.II.       CREATION DU PROJET « COURS »       5         III.II.       CREATION DU VIRUTAL HOST « COURS »       7         III.III.       CREATION DU VIRUTAL HOST « COURS »       7         III.III.       CREATION DU VIRUTAL HOST « COURS »       7         III.III.       CREATION DE LA LIBRAIRIE DOCTRINE       8         III.III.       Algout de la prise en charge de Composer       8         III.III.       POSITIONNEMENT DE L'ENVIRONNEMENT « DEVELOPMENT »       10         III.V.       POSITIONNEMENT DE L'ENVIRONNEMENT « DEVELOPMENT »       11         III.V.       CONFIGURATION DE DOCTRINE       15         III.V.1       Configuration d'accès à la base de données       15         III.V.2       Création du boatstrap.php.       16         IV.       CREATION DU SCHEMA DE LA BASE       15         IV.1.       CREATION DU SCHEMA COURS DANS LA BASE DE DONNEES MYSQL       19         IV.I.       CREATION DU SCHEMA COURS DANS LA BASE DE DONNEES       22         IV.V.       CREATION DU SCHEMA COURS DANS LA BASE DE DONNEES       22         IV.I.       CREATION DU SCHEMA COURS DANS LA BASE DE DONNEES       22         IV.V.       CREATION DU SCHEMA DELABASE       22      | 11.11. | . Exemple Personne - Cours                                            | 4  |
| III.I.       CREATION DU PROJET « COURS »                                                                                                    | III. I | INSTALLATION DE DOCTRINE                                              | 5  |
| III.II.       CREATION DU VIRUTAL HOST « COURS »       77         III.III.       INSTALLATION DE LA LIBRAIRIE DOCTRINE       88         III.III.1       Ajout de la prise en charge de Composer       88         III.III.2       Récupération de Doctrine       106         III.V.       POSITIONNEMENT DE L'ENVIRONNEMENT « DEVELOPMENT »       13         III.V.       POSITIONNEMENT DE L'ENVIRONNEMENT « DEVELOPMENT »       13         III.V.       CONFIGURATION DE DOCTRINE       15         III.V.1       Configuration d'accès à la base de données       15         III.V.2       Création du bootstrap.php.       16         IV.       CREATION DU SCHEMA DE LA BASE       19         IV.1       CREATION DU SCHEMA COURS DANS LA BASE DE DONNEES MYSQL       19         IV.1       CREATION DU SCHEMA COURS DANS LA BASE DE DONNEES MYSQL       21         IV.1       CREATION DU SCHEMA COURS DANS LA BASE DE DONNEES MYSQL       22         IV.1       CREATION DE ENTITY SANS METTRE LES RELATIONS       22         IV.1.       CREATION DE SENTTY SANS METTRE LES RELATIONS       23         IV.V.1       Relation ManyToOne       27         IV.V.1       Relation ManyToOne       27         IV.V.1       Relation ManyToOne       22         IV.V.2< | 111.1. | . Creation du Projet « Cours »                                        | 5  |
| III.III.       INSTALLATION DE LA LIBRAIRIE DOCTRINE                                                                                                    | .      | I. CREATION DU VIRUTAL HOST « COURS »                                 | 7  |
| III.III.1       Ajout de la prise en charge de Composer                                                                                                    | .      | II. INSTALLATION DE LA LIBRAIRIE DOCTRINE                             | 8  |
| III.III.2       Récupération de Doctrine                                                                                                    | L      | III.III.1 Ajout de la prise en charge de Composer                     | 8  |
| III.IV.       POSITIONNEMENT DE L'ENVIRONNEMENT « DEVELOPMENT »                                                                                                    | L      | III.III.2 Récupération de Doctrine                                    |    |
| III.V.       CONFIGURATION DE DOCTRINE                                                                                                    | 111.1\ | V. POSITIONNEMENT DE L'ENVIRONNEMENT « DEVELOPMENT »                  | 13 |
| III.V.1       Configuration d'accès à la base de données                                                                                                    | III.V  | /. CONFIGURATION DE DOCTRINE                                          | 15 |
| III.V.2       Création du bootstrap.php.       16         IV.       CREATION DU SCHEMA DE LA BASE       19         IV.I.       CREATION DU SCHEMA COURS DANS LA BASE DE DONNEES MYSQL       19         IV.II.       CREATION DU SCHEMA COURS DANS LA BASE DE DONNEES MYSQL       19         IV.II.       CREATION DU SCHEMA COURS DANS LA BASE DE DONNEES MYSQL       19         IV.II.       CREATION DU FICHIER CLI-CONFIG.PHP.       21         IV.III.       LANCEMENT DANS LA CONSOLE MSDOS       22         IV.VI.       CREATION DES ENTITY SANS METTRE LES RELATIONS       23         IV.V.       CREATION SE ENTITY SANS METTRE LES RELATIONS       23         IV.V.       VERIFIONS CE QUI S'EST PASSE EN BASE DE DONNEES       26         IV.VI.       MISE EN PLACE DES RELATIONS       27         IV.VI.1       Relation ManyTOOne       27         IV.VI.2       Relation ManyToMany       22         IV.VI.3       Relation ManyToMany       32         V.       MISE EN ŒUVRE DE L'ACCES A LA BASE DE DONNEES       36         V.I.       OBJECTIF       36         V.I.       OBJECTIF       36         V.I.       MISE EN QUURE DE LA COUCHE SERVICE       40         V.V.       AFFICHAGE DES DONNEES       44                                       | L      | III.V.1 Configuration d'accès à la base de données                    | 15 |
| IV.       CREATION DU SCHEMA DE LA BASE       19         IV.I.       CREATION DU SCHEMA COURS DANS LA BASE DE DONNEES MYSQL       19         IV.II.       CREATION DU SCHEMA COURS DANS LA BASE DE DONNEES MYSQL       19         IV.II.       CREATION DU SCHEMA COURS DANS LA BASE DE DONNEES MYSQL       21         IV.II.       CREATION DU FICHIER CLI-CONFIG.PHP.       21         IV.III.       LANCEMENT DANS LA CONSOLE MSDOS.       22         IV.V.       CREATION DES ENTITY SANS METTRE LES RELATIONS.       23         IV.V.       CREATION MES ENTITY SANS METTRE LES RELATIONS.       23         IV.V.       VERIFIONS CE QUI S'EST PASSE EN BASE DE DONNEES.       26         IV.VI.       MISE EN PLACE DES RELATIONS       27         IV.VI.1       Relation ManyToOne       27         IV.VI.2       Relation ManyToOne       27         IV.VI.2       Relation ManyToMany       32         V.       MISE EN ŒUVRE DE L'ACCES A LA BASE DE DONNEES       36         V.I.       OBJECTIF       36         V.I.       OBJECTIF       36         V.I.       MISE EN PLACE DE LA COUCHE SERVICE       40         V.V.       AFFICHAGE DES NOTRES       44         VI.       SOURCES D'INFORMATIONS       44                                             | L      | III.V.2 Création du bootstrap.php                                     | 16 |
| IV.I.       CREATION DU SCHEMA COURS DANS LA BASE DE DONNEES MYSQL       19         IV.II.       CREATION DU FICHIER CLI-CONFIG.PHP.       21         IV.III.       LANCEMENT DANS LA CONSOLE MSDOS       22         IV.IV.       CREATION DES ENTITY SANS METTRE LES RELATIONS       23         IV.V.       VERIFIONS CE QUI S'EST PASSE EN BASE DE DONNEES       26         IV.V.       VERIFIONS CE QUI S'EST PASSE EN BASE DE DONNEES       27         IV.V.       VI.I.       Relation ManyToOne       27         IV.VI.1       Relation inverse OneToMany       29         IV.VI.2       Relation ManyToOne       23         V.       MISE EN CEUVRE DE L'ACCES A LA BASE DE DONNEES       36         V.I.       OBJECTIF       36         V.I.       OBJECTIF       36         V.II.       MISE A JOUR DES ENTITY POUR RAJOUTER LA DECLARATION DES REPOSITORY.       39         V.V.       MISE EN PLACE DE LA COUCHE SERVICE.       40         V.V.       AFFICHAGE DES DONNEES       44         VI.       SOURCES D'INFORMATIONS.       46                                                                                                    | IV. C  | CREATION DU SCHEMA DE LA BASE                                         | 19 |
| IV.II.       CREATION DU FICHIER CLI-CONFIG.PHP.       .21         IV.III.       LANCEMENT DANS LA CONSOLE MSDOS.       .22         IV.IV.       CREATION DES ENTITY SANS METTRE LES RELATIONS.       .23         IV.V.       CREATION SCE QUI S'EST PASSE EN BASE DE DONNEES.       .26         IV.VI.       MISE EN PLACE DES RELATIONS       .27         IV.VI.       MISE EN PLACE DES RELATIONS       .27         IV.VI.       Relation ManyToOne       .27         IV.VI.2       Relation inverse OneToMany       .25         IV.VI.3       Relation ManyToMany       .25         IV.VI.3       Relation ManyToMany       .32         V.       MISE EN ŒUVRE DE L'ACCES A LA BASE DE DONNEES       .36         V.I.       Objectif                                                                                                    | IV.I.  | CREATION DU SCHEMA COURS DANS LA BASE DE DONNEES MYSQL                |    |
| IV.III.       LANCEMENT DANS LA CONSOLE MSDOS.       22         IV.IV.       CREATION DES ENTITY SANS METTRE LES RELATIONS.       23         IV.V.       VERIFIONS CE QUI S'EST PASSE EN BASE DE DONNEES.       26         IV.V.       VERIFIONS CE QUI S'EST PASSE EN BASE DE DONNEES.       26         IV.V.       VERIFIONS CE QUI S'EST PASSE EN BASE DE DONNEES.       26         IV.V.       VERIFIONS CE QUI S'EST PASSE EN BASE DE DONNEES.       27         IV.VI.       Relation ManyToOne       27         IV.VI.1       Relation ManyToOne       27         IV.VI.2       Relation ManyToMany       29         IV.VI.3       Relation ManyToMany       32         V.       MISE EN ŒUVRE DE L'ACCES A LA BASE DE DONNEES       36         V.I.       OBJECTIF       36         V.I.       OBJECTIF       36         V.I.       OBJECTIF       36         V.I.       Alout DES « REPOSITORY »       36         V.II.       Alout DES ENTITY POUR RAJOUTER LA DECLARATION DES REPOSITORY.       39         V.IV.       MISE EN PLACE DE LA COUCHE SERVICE       40         V.V.       AFFICHAGE DES DONNEES       44         VI.       SOURCES D'INFORMATIONS.       46         VII.       FIN DU DOCUME                                                      | IV.II  | I. CREATION DU FICHIER CLI-CONFIG.PHP                                 | 21 |
| IV.IV.       CREATION DES ENTITY SANS METTRE LES RELATIONS.       23         IV.V.       VERIFIONS CE QUI S'EST PASSE EN BASE DE DONNEES.       26         IV.VI.       MISE EN PLACE DES RELATIONS       27         IV.VI.       MISE EN PLACE DES RELATIONS       27         IV.VI.1       Relation ManyToOne       27         IV.VI.2       Relation inverse OneToMany       29         IV.VI.3       Relation ManyToMany       32         V.       MISE EN ŒUVRE DE L'ACCES A LA BASE DE DONNEES       36         V.I.       Objectif       36         V.I.       Objectif       36         V.II.       Ajout Des « REPOSITORY »       36         V.IV.       Mise a jour Des Entity pour rajouter la declaration Des Repository.       39         V.IV.       Mise En Place De La Couche Service       40         V.V.       Affichage Des Donnees       44         VI.       SOURCES D'INFORMATIONS       46                                                                                                    | IV.II  | II. LANCEMENT DANS LA CONSOLE MSDOS                                   | 22 |
| IV.V.       VERIFIONS CE QUI S'EST PASSE EN BASE DE DONNEES.       26         IV.VI.       MISE EN PLACE DES RELATIONS       27         IV.VI.1       Relation ManyToOne       27         IV.VI.2       Relation inverse OneToMany       29         IV.VI.3       Relation ManyToMany.       32         V.       MISE EN ŒUVRE DE L'ACCES A LA BASE DE DONNEES.       36         V.I.       Objectif       36         V.I.       Objectif       36         V.I.       MISE a Jour des Entity pour rajouter la declaration des Repository       39         V.IV.       Mise en place de la couche Service       40         V.V.       Africhage des donnees       44         VI.       SOURCES D'INFORMATIONS       46                                                                                                    | IV.IV  | V. CREATION DES ENTITY SANS METTRE LES RELATIONS                      | 23 |
| IV.VI.       MISE EN PLACE DES RELATIONS       27         IV.VI.1       Relation ManyToOne       27         IV.VI.2       Relation inverse OneToMany       29         IV.VI.3       Relation ManyToMany       32         V.       MISE EN ŒUVRE DE L'ACCES A LA BASE DE DONNEES       36         V.I.       OBJECTIF       36         V.II.       AJOUT DES « REPOSITORY »       36         V.III.       AJOUT DES ENTITY POUR RAJOUTER LA DECLARATION DES REPOSITORY       39         V.IV.       MISE EN PLACE DE LA COUCHE SERVICE       40         V.V.       AFFICHAGE DES DONNEES       44         VI.       SOURCES D'INFORMATIONS       46         VII.       FIN DU DOCUMENT       46                                                                                                    | IV.V   | /. VERIFIONS CE QUI S'EST PASSE EN BASE DE DONNEES                    | 26 |
| IV.VI.1       Relation ManyToOne       27         IV.VI.2       Relation inverse OneToMany       29         IV.VI.3       Relation ManyToMany       32         V.       MISE EN ŒUVRE DE L'ACCES A LA BASE DE DONNEES.       36         V.I.       OBJECTIF       36         V.II.       AJOUT DES « REPOSITORY ».       36         V.III.       MISE A JOUR DES ENTITY POUR RAJOUTER LA DECLARATION DES REPOSITORY.       39         V.IV.       MISE EN PLACE DE LA COUCHE SERVICE       40         V.V.       AFFICHAGE DES DONNEES.       44         VI.       SOURCES D'INFORMATIONS.       46         VII.       FIN DU DOCUMENT       46                                                                                                    | IV.V   | /I. MISE EN PLACE DES RELATIONS                                       | 27 |
| IV.VI.2       Relation inverse OneToMany       29         IV.VI.3       Relation ManyToMany       32         V.       MISE EN ŒUVRE DE L'ACCES A LA BASE DE DONNEES       36         V.I.       OBJECTIF       36         V.II.       AJOUT DES « REPOSITORY »       36         V.III.       MISE A JOUR DES ENTITY POUR RAJOUTER LA DECLARATION DES REPOSITORY       39         V.IV.       MISE EN PLACE DE LA COUCHE SERVICE       40         V.V.       AFFICHAGE DES DONNEES       44         VI.       SOURCES D'INFORMATIONS       46         VII.       FIN DU DOCUMENT       46                                                                                                    | 1      | IV.VI.1 Relation ManyToOne                                            | 27 |
| IV.VI.3       Relation ManyToMany                                                                                                    | 1      | IV.VI.2 Relation inverse OneToMany                                    | 29 |
| V.       MISE EN ŒUVRE DE L'ACCES A LA BASE DE DONNEES.       36         V.I.       OBJECTIF       36         V.II.       AJOUT DES « REPOSITORY ».       36         V.III.       MISE A JOUR DES ENTITY POUR RAJOUTER LA DECLARATION DES REPOSITORY.       39         V.IV.       MISE EN PLACE DE LA COUCHE SERVICE.       40         V.V.       AFFICHAGE DES DONNEES.       44         VI.       SOURCES D'INFORMATIONS.       46         VII.       FIN DU DOCUMENT       46                                                                                                    | 1      | IV.VI.3 Relation ManyToMany                                           |    |
| V.I.       Objectif       36         V.II.       Ajout des « Repository »                                                                                                    | V. M   | MISE EN ŒUVRE DE L'ACCES A LA BASE DE DONNEES                         | 36 |
| V.II.       Ajout des « Repository »                                                                                                    | V.I.   | Овјестіг                                                              | 36 |
| V.III.       Mise a jour des Entity pour rajouter la declaration des Repository                                                                                                    | V.II.  | . Ajout des « Repository »                                            | 36 |
| V.IV.       Mise en place de la couche Service       40         V.V.       Affichage des donnees       44         VI.       SOURCES D'INFORMATIONS       46         VII.       FIN DU DOCUMENT       46                                                                                                    | V.III  | I. MISE A JOUR DES ENTITY POUR RAJOUTER LA DECLARATION DES REPOSITORY | 39 |
| V.V.         AFFICHAGE DES DONNEES                                                                                                    | V.IV   | /. Mise en place de la couche Service                                 | 40 |
| VI.       SOURCES D'INFORMATIONS                                                                                                    | V.V.   | AFFICHAGE DES DONNEES                                                 | 44 |
| VII. FIN DU DOCUMENT                                                                                                    | VI. S  | SOURCES D'INFORMATIONS                                                | 46 |
|                                                                                                    | VII. F | FIN DU DOCUMENT                                                       | 46 |

## I. Préambule

#### I.I. Objet

L'objet de ce document est de présenter l'approche de mise en œuvre de l'Object Relational Mapper (O.R.M.) Doctrine 2.6 en PHP.

#### I.II. **Pré-requis**

Avoir un environnement de développement installé avec PHP7, base de données MySQL 5. Nous allons partir du principe que vous avez suivi les documents suivants :

- 1. Installation Wamp\_1.0.2
- 2. Installation Zend Studio\_1.0.1
- 3. Debugger en PHP\_1.0.1

Dans cette formation, nous utiliserons Zend Studio 13.6 Avoir téléchargé HeidiSQL : sur <u>https://www.heidisql.com/</u>

#### I.III. Versions du document

| Version | Date       | Auteur       | Description                                   |
|---------|------------|--------------|-----------------------------------------------|
| 1.0.0   | 24/03/2018 | Péquignat.eu | Version initiale du document                  |
| 1.0.1   | 27/03/2018 | Péquignat.eu | Mise en place de l'accès à la base de données |
| 1.2.0   | 05/03/2022 | Péquignat.eu | Retrait de l'autoentreprise                   |

#### I.IV. Documents de référence

| #    | Document                 | Version | Auteur(s)    |
|------|--------------------------|---------|--------------|
| [R1] | Installation Wamp        | 1.0.2   | Péquignat.eu |
| [R2] | Installation Zend Studio | 1.0.1   | Péquignat.eu |
| [R3] | Debugger en PHP          | 1.0.1   | Péquignat.eu |
| [R4] | Virtual Host Wamp        | 1.0.1   | Péquignat.eu |

## II. Qu'est ce qu'un ORM ?

#### II.I. Description

L'Object Relational Mapping est une petite architecture sous forme d'API permettant de faire le lien entre le modèle Objet représentant ses entités de travail et la base de données. Ce moteur permet de travailler sous forme d'une représentation Objet avec ses différentes relations entre Objets :

- 1..1 : One to One
- 1..N : Many to One
- N..1 : One to Many
- N..N : Many To Many

Avec les objets et ses relations, l'ORM fait l'interface avec la base de données (Ex : MySQL) pour assurer la persistance.

#### II.II. Exemple Personne - Cours

Nous allons présenter un exemple de mise en place d'un modèle objet pour ensuite avoir sa représentation en base de données.

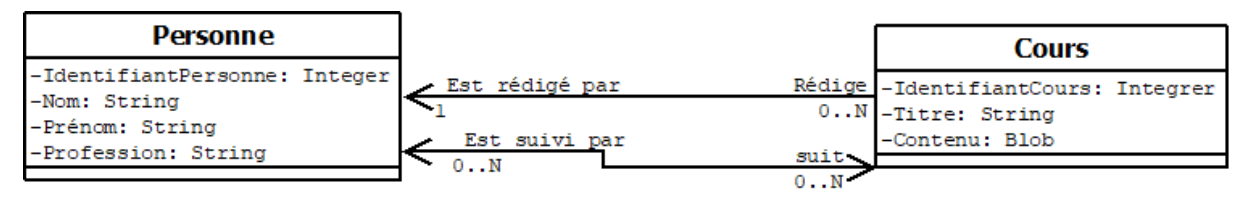

#### Figure 1 - Personne - Cours

Nous avons ici deux entités : une Entité Personne et une Entité Cours.

Entre ces entités, nous avons plusieurs relations :

- ⇒ Cours qui est rédigé par une et une seule Personne : **OneToMany**
- ⇒ Relation Personne qui rédige zéro ou plusieurs Cours : ManyToOne
- ➡ Un Cours qui peut être suivi par plusieurs Personnes et une Personne qui peut suivre plusieurs Cours : ManyToMany

| Déquiquet qu | Lot's build our futural | Version 1.0   |
|--------------|-------------------------|---------------|
| requignal.eu |                         | Le 05/03/2022 |

La mise en œuvre en Modèle de table est la suivante :

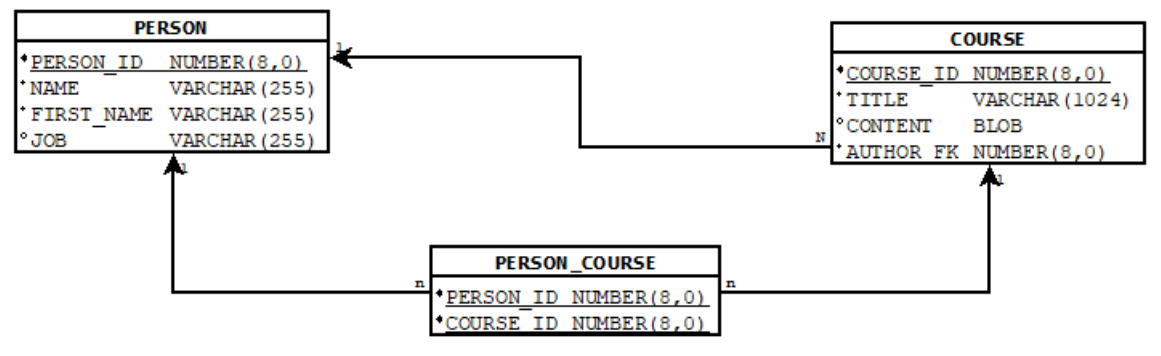

Figure 2 - Modèle de base de données

Nous avons ici trois tables, car en effet nous avons le relation ManyToMany qui est représentée par une table de lien PERSON\_COURSE.

La relation ManyToOne d'une Personne vers le Cours et donc le OneToMany du Cours vers la Personne est représentée par une clé étrangère AUTHOR\_FK dans la table COURSE qui fait référence à PERSON\_ID de la table PERSON.

## III. Installation de Doctrine

#### III.I. Création du Projet « Cours »

Créer un projet « PHP Local Project » Cours comme suit :

| 🕘 New Local PHP Project — 🗆 🗙 |                     |                              |        |          |            |  |  |
|-------------------------------|---------------------|------------------------------|--------|----------|------------|--|--|
| Create a Local PHP Project    |                     |                              |        |          |            |  |  |
|                               |                     | Settings                     |        |          | $\rangle$  |  |  |
| Project Name:                 | Cours               |                              |        |          |            |  |  |
| Location:                     | C:\wamp64\www       |                              |        |          |            |  |  |
| PHP Server:                   | Default PHP We      | eb Server                    |        |          |            |  |  |
|                               | Apache 2.4.27 - Lo  | ocalhost                     |        | $\sim$ A | Add Server |  |  |
| Content:                      | Basic               | O Zend Framework             |        |          |            |  |  |
| Version:                      | 7.1 (void return ty | pe, class constant visibilit | y,)    |          | ~          |  |  |
|                               |                     |                              |        |          |            |  |  |
|                               |                     |                              |        |          |            |  |  |
|                               |                     |                              |        |          |            |  |  |
|                               |                     |                              |        |          |            |  |  |
| ?                             | < Back              | Next >                       | Finish | Ca       | ancel      |  |  |
|                               |                     |                              |        |          |            |  |  |

Figure 3 - Création Projet Cours

Le projet s'est créé :

| Péquignat.eu | Let's b | uild our future!                                      | Version 1.0<br>Le 05/03/2022 |      |   |  |
|--------------|---------|-------------------------------------------------------|------------------------------|------|---|--|
|              |         | Project Explorer 🛙                                    | I Remote Systems             | -    |   |  |
|              |         | ✓ 🗳 Cours                                             |                              | E \$ | ▽ |  |
|              |         | > 🛋 PHP Languag<br>> 🛋 PHP Include P<br>> 🖻 index.php | e Library [PHP 7.1]<br>Path  |      |   |  |
|              |         | Figure                                                | 4 - Projet Cours créé        |      |   |  |

Cette répartition du fichier index.php à la racine du répertoire cours n'est pas optimale. En effet, nous allons créer des sous répertoire à Cours comme « vendor », et une mauvaise utilisation pourrait laisser des failles.

Aussi nous allons créer un sous répertoire de « Cours » nommé « web ».

Nous y déplaçons le fichier index.php dans ce répertoire « web ».

| len New Folder                                                                                                    |        |        | $\times$ |
|----------------------------------------------------------------------------------------------------|--------|--------|----------|
| Folder<br>Create a new folder resource.                                                                                                    |        |        | -        |
| Enter or select the parent folder:                                                                                                    |        |        |          |
| Cours                                                                                                    |        |        |          |
| <ul> <li>Image: Image: Im</li></ul> |        |        |          |
| Folder name: web                                                                                                    |        |        |          |
| Advanced >>                                                                                                    |        |        |          |
|                                                                                                    |        |        |          |
| ?                                                                                                    | Finish | Cancel |          |

Figure 5 - Création du répertoire web

Cliquez sur Finish

Faite ensuite un déplacement du fichier index.php dans ce nouveau répertoire.

| Péquignat.eu | Let's build our future!            | Version 1.0<br>Le 05/03/2022 |
|--------------|------------------------------------|------------------------------|
|              |                                    |                              |
|              | V 🐸 Cours                          |                              |
|              | > 🛋 PHP Language Library [PHP 7.1] |                              |
|              | > 🛋 PHP Include Path               |                              |
|              | ✓ ఊ web                            |                              |
|              | > 🖻 index.php                      |                              |

#### Figure 6 - Déplacement index.php

## III.II. Création du Virutal Host « Cours »

Allez dans <a href="http://localhost">http://localhost</a>

Cliquez sur Ajouter un Virtual Host : Nom : Cours Chemin : C:/wamp64/www/Cours/web/

Attention, mettre volontairement le sous répertoire « web » comme point d'entrée.

| WampServer               |                                        |                                         |                                |                       |
|--------------------------|----------------------------------------|-----------------------------------------|--------------------------------|-----------------------|
|                          |                                        |                                         | • Version 3.1.0 -              | 64bit french          |
| Apache Virtual Hosts 😋   | :/wamp64/bin/apache/apache2.4.27/      | /conf/extra/httpd-vhosts.conf           |                                |                       |
| VirtualHost déjà définis | :                                      |                                         |                                |                       |
| ServerName : localhost - | Directory : c:/wamp64/www              | rld                                     | Formulaire de suppr            | ession de VirtualHost |
| Windows hosts C:\Win     | dows\system32\drivers\etc\hosts        |                                         |                                |                       |
| 🥜 Nom du Virtu           | al Host Pas de caractères diacritiques | (éçëñ) - Pas d'espace - Pas de tiret ba | 5 (_) <b>Requis</b>            |                       |
| Cours                    |                                        |                                         |                                |                       |
| 🥜 Chemin compl           | et absolu du dossier VirtualHost - Ex  | emples : C:/wamp/www/projet/ ou E:/v    | www/site1/ <mark>Requis</mark> |                       |
| C:/wamp64/www/C          | ours/web/                              |                                         |                                |                       |
|                          |                                        |                                         |                                |                       |

#### Figure 7 - Ajout du Virtual Host Cours

Cliquez sur « Démarrer la création du Virtual Host »

| Péquignat.eu                                                   | Let's build our future!                                                                                                    | Version 1.0<br>Le 05/03/2022                          |
|----------------------------------------------------------------|----------------------------------------------------------------------------------------------------|-------------------------------------------------------|
|                                                                |                                                                                                    |                                                       |
| WampServer                                                     | Ajouter un VirtualHost - Retour à l'accueil                                                                                                    | Version 3.1.0 - 64bit french                          |
|                                                                | Les fichiers ont été modifiés, le virtual host Cours a                                                                                                    | i élé créé                                            |
| Messages de                                                    | e la console pour actualisation des DNS :                                                                                                    |                                                       |
| Vous pouvez a<br>Cependant, po<br>Redémannage<br>du menu Outil | ijouter un autre VirtualHost en validant "Ajouter un VirtualHost"<br>our que ces nouveaux VirtualHost soient pris en compte par Apache, vo<br>DNS<br>s par Clic-Droit sur l'icône Wampmanager. <i>(Cecl ne peut, hélas, pas ét</i> | ous devez lancer l'item<br>tre failt automatiquement) |

Figure 8 - Création réussi du VH

Redémarrer les services.

Vous pouvez cliquer sur <a href="http://cours">http://cours</a>

Vous devriez avoir une page blanche.

| 🗋 cours                             | ×        | Christopha — |     | × |
|-------------------------------------|----------|--------------|-----|---|
| $\leftrightarrow \ \Rightarrow \ G$ | i cours/ |              | ☆ 🕸 | : |
|                                     |          |              |     |   |
|                                     |          |              |     |   |
|                                     |          |              |     |   |
|                                     |          |              |     |   |
|                                     |          |              |     |   |
|                                     |          |              |     |   |
|                                     |          |              |     |   |

Figure 9 ( Page Cours

#### III.III. Installation de la librairie DocTrine

## III.III.1 Ajout de la prise en charge de Composer

Nous allons utiliser « Composer » fourni avec Zend Studio afin de récupérer dans son projet : Doctrine en version 2.6.

Pour cela, faîtes un clique droit sur la souris sur le projet Cours, puis aller dans « Configure » et enfin cliquer sur « Add Composer Support »

| uignat.eu | Let's build our future! |
|-----------|-------------------------|
|           |                         |

| 눱 Proje | ct E  | xplorer 🖾 📲 Remote Systems  |            | <u>ا</u> | Nelcome 2                                           | 2                                                 |  |  |  |
|---------|-------|-----------------------------|------------|----------|-----------------------------------------------------|---------------------------------------------------|--|--|--|
| 00      |       |                             | 🖻 🔄 🎽      |          | 비노                                                  |                                                   |  |  |  |
| ✓ 2 C   | nure. | New<br>Go Into              |            | >        | Velcome                                             | zend studio 13.6                                  |  |  |  |
| 2 🖷     |       |                             |            |          | etting started with PHP Getting started with Zend S |                                                   |  |  |  |
| v Ç     |       | Show In                     | Alt+Shift- | +W >     |                                                     |                                                   |  |  |  |
| т н     | _     | Show in Local Terminal      |            |          |                                                     | Create a new PHP project from local files in remo |  |  |  |
|         |       | Сору                        | Ctrl       | +C       | oho                                                 | repository                                        |  |  |  |
|         |       | Paste                       | Ctrl       | +V       | Prop                                                |                                                   |  |  |  |
|         | ^     | Refactor                    | Der        | ele >    | 22                                                  | Create APIs with Apigility                        |  |  |  |
|         |       | lesset                      |            | ,        | 11                                                  | Learn more                                        |  |  |  |
|         |       | Import                      |            |          | 5                                                   |                                                   |  |  |  |
|         |       | Defrech                     |            |          |                                                     | Create a new Zend Framework 2 project             |  |  |  |
|         |       | Close Project               |            |          | Z                                                   | Learn more                                        |  |  |  |
|         |       | Close Uprelated Projects    |            |          |                                                     |                                                   |  |  |  |
|         |       | Zeed Teel                   |            |          | -                                                   |                                                   |  |  |  |
|         | 25    | Zend Iool                   |            |          |                                                     |                                                   |  |  |  |
|         |       | Show in Remote Systems view |            |          |                                                     |                                                   |  |  |  |
|         | N     | Search                      | Ctrl       | +H       |                                                     |                                                   |  |  |  |
|         |       | Run As                      |            | >        |                                                     |                                                   |  |  |  |
|         |       | Debug As                    |            | >        |                                                     |                                                   |  |  |  |
|         |       | Profile As                  |            | >        |                                                     |                                                   |  |  |  |
|         |       | Restore from Local History  |            |          |                                                     |                                                   |  |  |  |
|         |       | Encode Project              |            |          |                                                     |                                                   |  |  |  |
|         |       | Team                        |            | >        |                                                     |                                                   |  |  |  |
|         |       | Compare With                |            | >        | <u> </u>                                            |                                                   |  |  |  |
|         |       | Configure                   |            | >        | o <sup>er</sup> Add                                 | Application Deployment Support                    |  |  |  |
|         |       | Source                      |            | >        | Conv                                                | vert to Faceted Form                              |  |  |  |
|         | _     | Properties                  | Alt+En     | ter      | Conf                                                | igure and Detect Nested Projects                  |  |  |  |
|         |       |                             |            |          | Add                                                 | Composer Support                                  |  |  |  |
|         |       |                             |            |          | Conv                                                | ert to Ja Add Composer Support                    |  |  |  |
|         |       |                             |            |          | Rem                                                 | ove JavaScript Support                            |  |  |  |
|         |       |                             |            |          |                                                     |                                                   |  |  |  |

Figure 10 - Ajout de la prise en charge de Composer

Un nouveau fichier s'est créé : « composer.json » à la racine du projet « Cours ». Ce fichier sert à gérer le projet et les dépendances.

Péqu

| Péquignat.eu                                                                                                    | Le                                                                                                    | t's build our future!                                                                                                    | Versio<br>Le 05/ | n 1.0<br>03/2022                                                     |          |
|----------------------------------------------------------------------------------------------------|----------------------------------------------------------------------------------------------------|----------------------------------------------------------------------------------------------------|------------------|----------------------------------------------------------------------|----------|
| DefaultWorkspace - PHP - Cours/composer ji     File Edit Navigate Search Project Run V     Project Explorer II → III → III → V     Project Explorer III → III → III → V     Cours     → MPHP Language Library [PHP 7.1] | son - Zend<br>Window F<br>R R R R<br>R R<br>R<br>R<br>R<br>R<br>R<br>R<br>R<br>R<br>R<br>R<br>R<br>R<br>R | Studio - D\Zend\workspace\DefaultWorkspace<br>telp                                                                                                    |                  | Configuration                                                        | - D X    |
| > all PIP Include Path<br>✓ @ web<br>⇒ @ index.php                                                                                                    |                                                                                                    | Inis section describes general information about this package. Name: cours/cours Description: Type: Keywords: Homenage: License: Minimum Stability: stable Authors Honor the glorious authors of this package. Add_ Edit_ Remove Test 0                                                                                                    | ~                | Configure ackage:                                                    | _        |
|                                                                                                    |                                                                                                    | Support       Provide support options to your end-users.         Email:       Issues:         Ecoum:       Overview Dependencies Autoload Configuration Dependency Graph composer json         Overview Dependencies Autoload Configuration Dependency Graph composer json       Image: Console The Party Service State Stat | 3                | Schema Reference  Lissues: Report Issues  Reckagist: Browse Packages | ¥. *** 0 |

#### Figure 11 - composer.json

### III.III.2 Récupération de Doctrine

Allez dans la vue « composer.json » et rajouter les informations suivantes :

On va renommer le projet en « pequignat.eu/cours »

Dans la partie « require » : c'est la que nous demandons la dernière version 2.6.\* existante

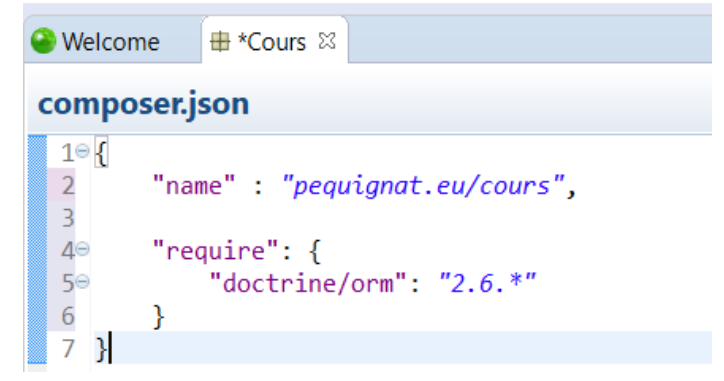

Figure 12 - configuration de Doctrine

```
{
    "name" : "pequignat.eu/cours",
    "require": {
        "doctrine/orm": "2.6.*"
    }
}
```

| Déquienct ou  | Let's build our future! | Version 1.0   |
|---------------|-------------------------|---------------|
| r equignat.eu |                         | Le 05/03/2022 |

Faite un Crtl+S pour sauvegarder les modifications.

#### Afficher ensuite la « View » Console comme suit :

DefaultWorkspace - PHP - Cours/composer.json - Zend Studio - D:\Zend\workspaces\DefaultWorkspace

| File Edit Navigate Search Project Run                                                                                             | Window H                                                 | elp                                                                           |                       |                                                                                                    |                |      |  |
|----------------------------------------------------------------------------------------------------|----------------------------------------------------------|-------------------------------------------------------------------------------|-----------------------|----------------------------------------------------------------------------------------------------|----------------|------|--|
| r → 📰 🐚 : 📮 : 🔌   🕨 💷 🖷 🕅 🔍 . 🛪 .<br>C Project Explorer 🛱 🔏 Remote Systems                                                        | New Window       Editor       Appearance       Show View |                                                                               | 8                     | Image: Image: Image |                |      |  |
| x 🛱 Cours                                                                                                    |                                                          |                                                                               | <b></b>               | % Code Coverage                                                                                                    |                |      |  |
| PHP Language Library (PHP 7.1)                                                                                                    | Perspec                                                  | tive >                                                                        |                       | Console                                                                                                    | Alt+Shift+Q, C |      |  |
| > A PHP Include Path                                                                                                    | Navigat                                                  | tion >                                                                        | > HVC Outline Outline |                                                                                                    | Alt+Shift+Q, O | ige. |  |
| <ul> <li>✓          <sup>™</sup> web         <ul> <li>index.php</li> <li>composer.json</li> <li>HelloWorld</li> </ul> </li> </ul> | Preferer                                                 | Description<br>Type:<br>Keywords<br>Homepar<br>License:<br>Minimum<br>Authors |                       | <ul> <li>PHP Explorer</li> <li>PHP Functions</li> <li>PHP Project Outline</li> <li>PHP Servers</li> <li>PHPUnit</li> <li>Problems</li> <li>Project Explorer</li> <li>Remote Systems</li> <li>Tasks</li> <li>Type Hierarchy</li> </ul>                                                                                                    | Alt+Shift+Q, X |      |  |
|                                                                                                    |                                                          | Honor th                                                                      | e                     | Other                                                                                                    | Alt+Shift+Q, Q |      |  |
|                                                                                                    | Figure 13 - A                                            | IIIIIIIIIIIIIIIIIIIIIIIIIIIIIIIIIIIII                                         | onso                  | ble                                                                                                    |                |      |  |

Lancer un « Update Dependencies » sur la dépendance doctrine/orm:2.6.\*

| Welcome                                                                                                    |                                                                                                    |                     | - D                                                                                                    |
|----------------------------------------------------------------------------------------------------|----------------------------------------------------------------------------------------------------|---------------------|----------------------------------------------------------------------------------------------------|
| Dependencies                                                                                                    |                                                                                                    |                     | 🐁 🌢   🍇 🛷   문                                                                                            |
| ✓ Require<br>The dependencies for your presented on the second second s | package.                                                                                                    |                     | Packagist Search<br>Search for packages and add the selected packages to the opened section on the left. |
| u doctrine/orm : 2.6.*                                                                                                    | Updating Composer dependencies Updating Composer dependencies Always run in background Run in Background Run in Background Run in Background | Edit<br>Remove      | in the background where possible                                                                         |
| Require (Development)     Overview Dependencies Aut     Problems Tasks © Cor     Composer (Cours)     Loading composer repos     Package operations: 11     Installing symfony                                                                                                    | oload Configuration Dependency Graph composer,son<br>nsole ☎ m PHP Servers                                                                   | _ Total: 1<br>utput | Add Dependencies                                                                                         |

Figure 14 - Update Dependencies

Cela a dût créer le répertoire « vendor » contenant :

| Péquignat.eu | Let's build our future!                                                                                                    | Version 1.0<br>Le 05/03/2022 |  |  |
|--------------|----------------------------------------------------------------------------------------------------|------------------------------|--|--|
|              | <ul> <li>Cours</li> <li>PHP Language Library [PHP 7.1]</li> <li>PHP Include Path</li> <li>verdor</li> <li>vendor</li> <li>verdor</li> <li>verd</li></ul> |                              |  |  |

Maintenant rajouter dans le composer.json :

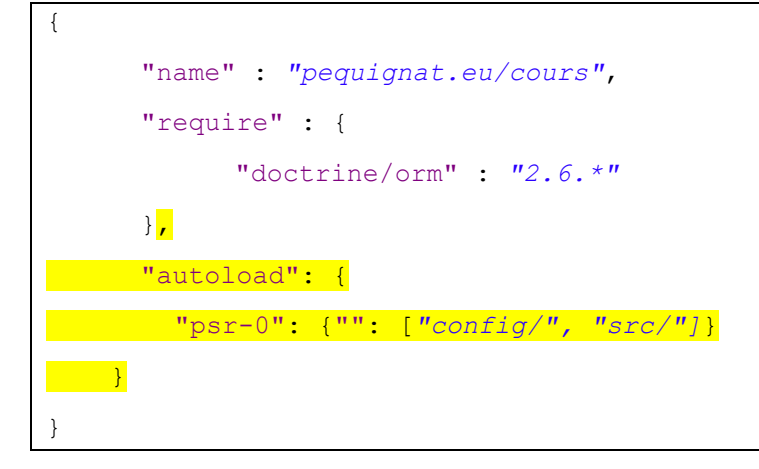

Faîtes un « Update dependencies »

Et créer les répertoires à la racine de Cours : config et src

| Péquignat.eu | Let's build our future!                                                                                                    | Version 1.0<br>Le 05/03/2022 |
|--------------|----------------------------------------------------------------------------------------------------|------------------------------|
|              | <ul> <li>Project Explorer          Project Explorer Project Explorer Project Explorer Project Explorer     </li> <li>Cours         PHP Language Library [PHP 7.1]     </li> <li>PHP Include Path         Config         Src         Src         Vendor         Vendor         Vendor         Vendor         Composer.json         Composer.lock         Composer.lock         Composer.phar     </li> </ul> |                              |
|              | Figure 16 - Répertoire src et config                                                                                                    |                              |

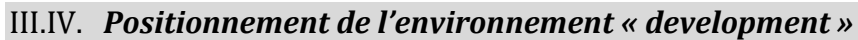

Dans le répertoire Cours/web créé un fichier nommé « .htaccess ».

| New File                                                                                                    |        |     | ×   |
|----------------------------------------------------------------------------------------------------|--------|-----|-----|
| File<br>Create a new file resource.                                                                                                    |        |     |     |
| Enter or select the parent folder:                                                                                                    |        |     |     |
| Cours/web                                                                                                    |        |     |     |
| <ul> <li>Advanced &gt;&gt;</li> <li>Advanced &gt;&gt;</li> <li>Cours</li> <li>Settings</li> <li>Settings</li> </ul> |        |     |     |
| ٢                                                                                                    | Finish | Can | cel |

Figure 17 - création du .htaccess

| Déguige at au |                         | Version 1.0   |
|---------------|-------------------------|---------------|
| Pequignai.eu  | Let's build our future! | Le 05/03/2022 |

Activer la vue « Navigator » dans « Windows » → « Show View »

| Show View                                                                                                    |        | $\times$ |
|----------------------------------------------------------------------------------------------------|--------|----------|
| navi                                                                                                    |        | R        |
| ✓ ➢ General Image: Second second second |        |          |
| OK                                                                                                    | Cancel | I        |

Figure 18 - Vue Navigator

Cliquer sur OK

Le fichier « .htaccess » est maintenant visible.

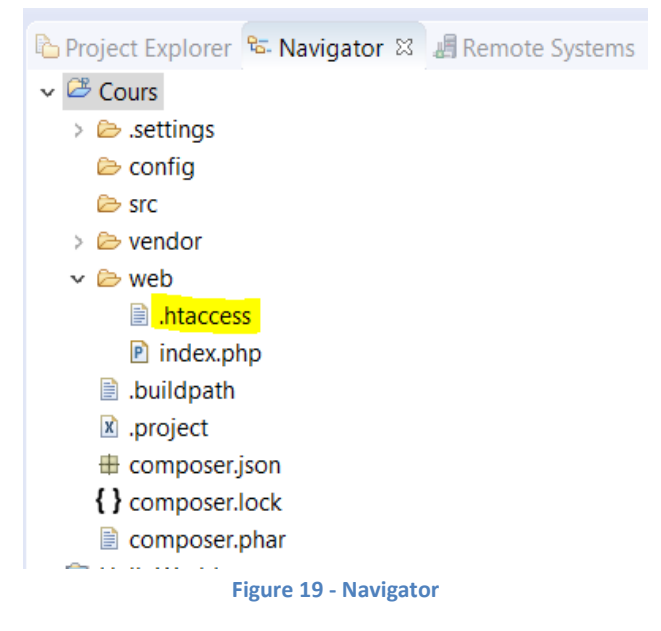

Allez dans le fichier « .htaccess » est rajouter la ligne :

SetEnv APPLICATION\_ENV development

| Déquianat au | Lotto build our future l | Version 1.0   |
|--------------|--------------------------|---------------|
| requignat.eu |                          | Le 05/03/2022 |

On se servira de « APPLICATION\_ENV » pour déterminer sur quel environnement on se situe.

Valeurs préconisées : « development » ou « production ».

Rajouter maintenant dans l'index.php de web le contenu suivant :

| php</td                                                  |
|----------------------------------------------------------|
|                                                          |
| defined ("APPLICATION_ENV")    define("APPLICATION_ENV", |
| <pre>getenv('APPLICATION_ENV') ?? 'production');</pre>   |
| echo APPLICATION ENV;                                    |

Et afficher la page : <u>http://cours</u>

| 🗋 cours                                        | × | Christophe | _ |     | × |
|------------------------------------------------|---|------------|---|-----|---|
| $\leftrightarrow$ $\rightarrow$ C $(i)$ cours/ |   |            |   | ☆ 🏘 | : |
| development                                    |   |            |   |     |   |
|                                                |   |            |   |     |   |
|                                                |   |            |   |     |   |
|                                                |   |            |   |     |   |
|                                                |   |            |   |     |   |
|                                                |   |            |   |     |   |
|                                                |   |            |   |     |   |

Figure 20 - affichage de l'environnement

Attention : chez un Hébergeur tel qu'OVH, le passage de variable d'environnement est désactivé sur l'hébergement mutualisé.

Il convient dans l'utilisation de définir une valeur par défaut étant la « production » dans le code PHP.

## III.V. Configuration de Doctrine

## III.V.1 **Configuration d'accès à la base de données**

Créons un fichier config/Database.php contenant les accès à la base de données MySQL.

<?php class Database { /\*\*

```
Péquignat.eu
```

```
* Renvoie les paramètres de connexion
* @return array
*/
public static function getConnectionParams() : array
{
    return array(
        'dbname' => 'cours', // Le nom du schema de la base
        'user' => 'root', // L'utilisateur de connexion
        'password' => '', // Le mot de passe
        'host' => 'localhost', // Le serveur ici localhost
        'driver' => 'pdo_mysql' // Le driver de connexion PDO
    );
}
```

Créons aussi un fichier « .htaccess » présent dans ce même répertoire pour le protégé : Avec le contenu :

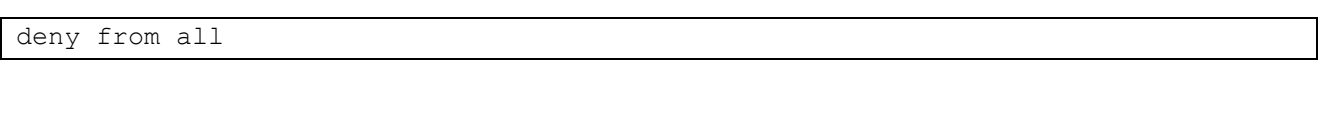

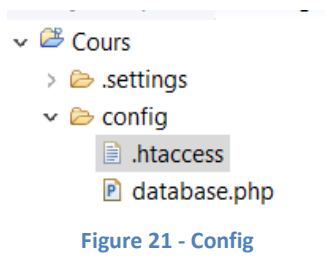

III.V.2 Création du bootstrap.php

La classe Bootstrap.php est un fichier qui initialise toute l'application. Nous allons la créer dans le répertoire « src ».

Nous y allons y déclarer l'initialisation de la base de données. C'est là aussi que l'on peut initialiser la session PHP pour les sites ayant une session ou encore les Log avec Log4PHP...

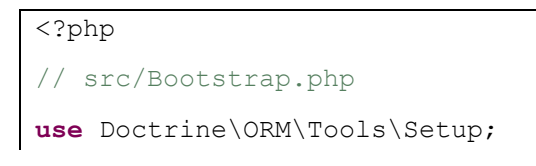

```
Version 1.0
               Let's build our future!
  Péquignat.eu
                                                                  Le 05/03/2022
use Doctrine\ORM\EntityManager;
class Bootstrap{
    /**
     *
     * @var bool
    */
    private static $isDevMode = false;
    /**
     *
     * @var EntityManager
     */
   private static $entityManager = null;
    private static function initDevMode() : void {
        self::$isDevMode = in array( APPLICATION ENV , array('development'));
    }
   private static function initDatabase() : void{
        // Create a simple "default" Doctrine ORM configuration for Annotations
        $config = Setup::createAnnotationMetadataConfiguration(array( DIR ),
self::$isDevMode);
        // or if you prefer XML
        //$config =
Setup::createXMLMetadataConfiguration(array( DIR ."/config"), $isDevMode);
        // database configuration parameters
        $conn =
\Doctrine\DBAL\DriverManager::getConnection(Database::getConnectionParams(),
$config);
        // obtaining the entity manager
        self::$entityManager = EntityManager::create($conn, $config);
    }
```

```
Péquignat.eu
```

```
public static function init() : void{
    self::initDevMode();
    self::initDatabase();
}
/**
 * Donne access à l'EntityManager d'accès à la base
 * @return EntityManager
 */
public static function getEntityManager() : EntityManager{
    return self::$entityManager;
}
```

La méthode Bootstrap::init() initialise tout ce qui faut pour le démarrage.

Voyons maintenant le fichier bootstrap.php se situant à la racine du projet

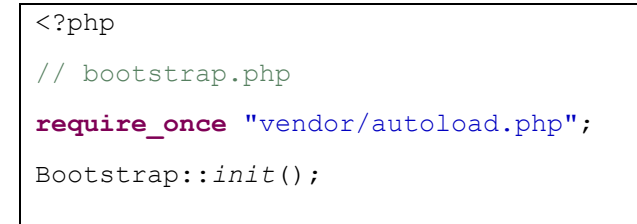

Revenons au fichier index.php présent dans web...

#### Mettre le contenu suivant :

```
<?php
defined ("APPLICATION_ENV") || define("APPLICATION_ENV",
getenv('APPLICATION_ENV') ?? 'production');
echo APPLICATION_ENV . "<br/>\r\n";
echo 'Initialisation de la connexion à la base de données';
require_once('..\bootstrap.php');
```

| 🗋 cours                             | ×                                    |
|-------------------------------------|--------------------------------------|
| $\leftrightarrow \ \Rightarrow \ G$ | (i) cours/                           |
| development<br>Initialisation       | de la connexion à la base de données |

Figure 22 - Affichage de la connexion

## IV.Création du schéma de la base

### IV.I. Création du Schéma cours dans la base de données MySQL

| Connectez-vous sur le lien : h | nttp://localhost/phpmyadmin/ |
|--------------------------------|------------------------------|
|--------------------------------|------------------------------|

| // phpMyAdmin ★                 | Christophe | _  |     | × |
|---------------------------------|------------|----|-----|---|
| ← → C (i) localhost/phpmyadmin/ |            | 07 | ☆ 🕸 | : |
| phpMyAdmin                      |            |    |     |   |
| Bienvenue dans phpMyAdmin       |            |    |     |   |
| Langue - Language               |            |    |     |   |
| Français - French               |            |    |     |   |
| Connexion 😡                     |            |    |     |   |
| Utilisateur : root              |            |    |     |   |
| Mot de passe :                  |            |    |     |   |
| Choix du serveur : MySQL 🔻      |            |    |     |   |
|                                 |            |    |     |   |
| Exécuter                        |            |    |     |   |
|                                 |            |    |     |   |

Figure 23 - Connexion PHPMyAdmin

Cliquez sur Exécuter

| Déquianat au | Lot's build our futural | Version 1.0   |
|--------------|-------------------------|---------------|
| requignat.eu |                         | Le 05/03/2022 |

| Iocalhost / MySQL   php 🛛 🗙                    |                                                                                                    | Christophe — 🗆 🗙                                                                                                    |
|------------------------------------------------|----------------------------------------------------------------------------------------------------|----------------------------------------------------------------------------------------------------|
| ← → C () localhost/phpmyad                     | dmin/index.php                                                                                                  | ☆ 🕸 🗄                                                                                                    |
| phpMyAdmin                                     | Serveur: MySQL 3306     Bases de données     Comptes utilisateurs     Fronter     Fronter                       | mporter 🏕 Paramètres 📗 Réplication 🔻 Plus                                                                                                    |
| Récentes Préférées                             | Paramètres généraux  Modifier le mot de passe  Interclassement pour la connexion au serveur  Utt8mb4_unicode_ci | Serveur de base de données<br>• Serveur : MySQL (127.0.0.1 via TCP/IP)<br>• Type de serveur : MySQL<br>• Version du serveur : 5.7.19 - MySQL Community Server<br>(GPL)                                                                                                    |
| ● @ mysql<br>● @ performance_schema<br>● @ sys | Paramètres d'affichage                                                                                          | Version au protocole : 1     Ulitateur: root@loc.ub     Jeu de caractères du serveur : UTF-8 Unicode (utf8)     Serveur Web                                                                                                    |
|                                                | <ul> <li>④ Thème : pmahomme ▼</li> <li>• Taille du texte: 82% ▼</li> <li></li></ul>                             | <ul> <li>Apache/2.4.27 (Win64) PHP/7.1.9</li> <li>Version du client de base de données : libmysql - mysqlnd<br/>5.0.12-dev - 20150407 - \$ld:<br/>b396954eeb2d1d9ed7902b8bae237b287f21ad9e \$</li> <li>Extension PHP : mysqli @ curl @ mbstring @</li> <li>Version de PHP : 7.1.9</li> </ul> |
|                                                | Console de requêtes SQL                                                                                         | phpMyAdmin  Version : 4.7.4  Documentation  Site officiel                                                                                                    |

Figure 24 - Accueil PHPMyAdmin

Cliquez sur Bases de données

Compléter le nom de la base de données : cours Encodage : utf8\_general\_ci

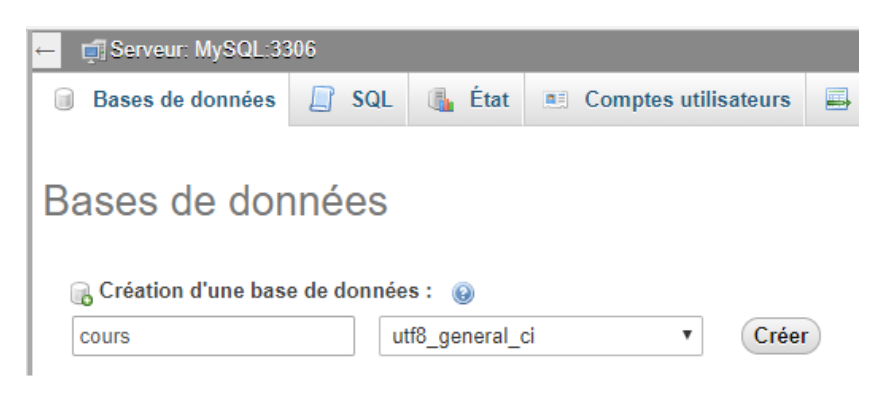

Figure 25 - Création du schéma de données

Cliquez sur « Créer » On est redirigé vers :

| Péquianat eu                                                                      | et's build our future!  | Version 1.0                                                                       |
|-----------------------------------------------------------------------------------|-------------------------|-----------------------------------------------------------------------------------|
|                                                                                   |                         | Le 05/03/2022                                                                     |
| Péquignat.eu<br>↓ localhost / MySQL / cour ><br>← → C ① localhost/p<br>phpMyAdmii | Let's build our future! | Le 05/03/2022<br>@ndstephe - □ ×<br>☆ * :<br>rter ♪ Opérations ▼ Plus<br>Exécuter |
|                                                                                   | Console de requêtes SQL |                                                                                   |

#### Figure 26 - Schéma cours créé

#### IV.II. Création du fichier cli-config.php

Doctrine a un applicatif en ligne de commande qui permet en autre de générer le schéma de la base de données Relationnel.

Cette génération se base sur les classe Entity de votre projet en utilisant les métadata (Annotation dans les commentaires).

Créez le fichier « cli-config.php » à la racine de Cours

```
<?php
// cli-config.php
defined ("APPLICATION_ENV") || define("APPLICATION_ENV", 'development');
require_once "bootstrap.php";
return
\Doctrine\ORM\Tools\Console\ConsoleRunner::createHelperSet(Bootstrap::getEntityM
anager());
```

Nous allons initialiser le bootstrap.php et récupérer l'EntityManager pour le passer à la console.

| Déquianat au | Lot's build our futural | Version 1.0   |
|--------------|-------------------------|---------------|
| requignatieu |                         | Le 05/03/2022 |

#### IV.III. Lancement dans la console MSDOS

Ouvrir une Commande « CMD » dans la barre de recherche de Windows.

#### Tapez :

cd /D c:\wamp64\www\Cours

#### Vous devriez voir ceci :

| 🔤 Invite de commandes | - | ×   |
|-----------------------|---|-----|
|                       |   | ^   |
|                       |   |     |
|                       |   |     |
|                       |   |     |
|                       |   |     |
|                       |   |     |
|                       |   |     |
|                       |   |     |
|                       |   |     |
|                       |   |     |
|                       |   |     |
|                       |   |     |
|                       |   |     |
|                       |   |     |
|                       |   |     |
|                       |   |     |
|                       |   |     |
|                       |   | J   |
|                       |   | · · |

Figure 27 - Commande MSDOS

#### Dans la console tapez maintenant :

set PATH=C:\wamp64\bin\php\php7.1.9;%PATH%

vendor\bin\doctrine.bat orm:schema-tool:create

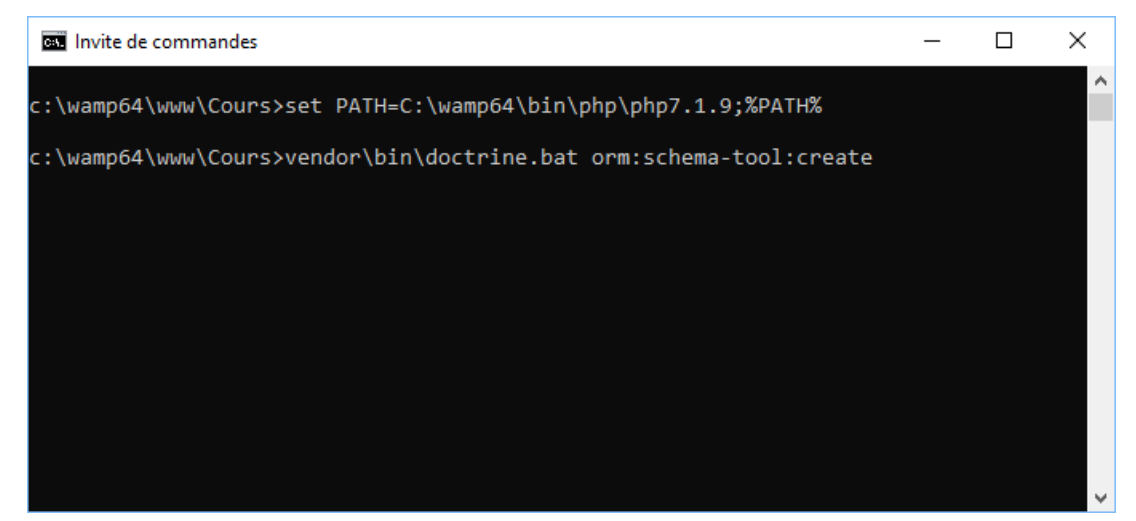

Figure 28 - Lancement commande création schéma

#### Le résultat de la commande si tout est bien initialisé :

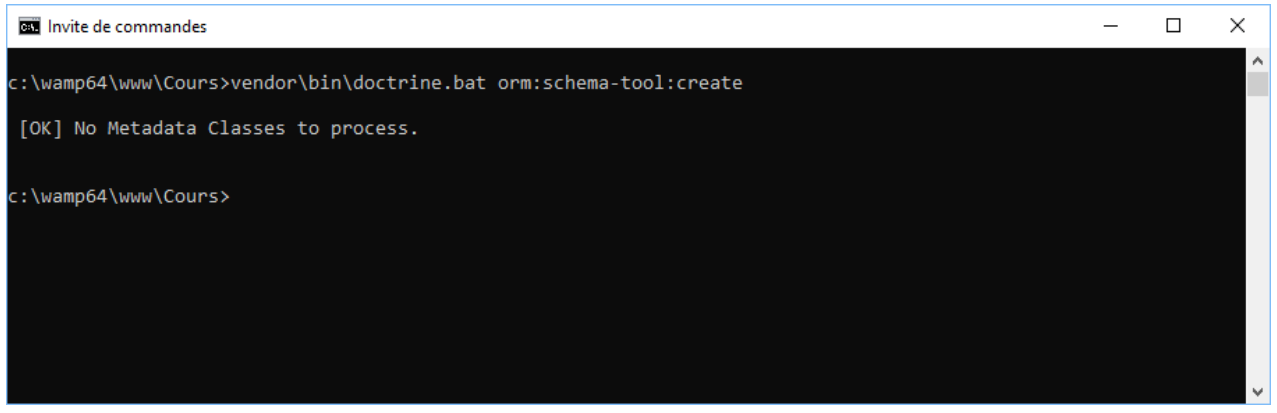

Figure 29 - Fin du processus de création des tables

Nous verrons après la création des Entity Person et Course avec leur méta données.

Une fois mise en place, deux méthodes sont possibles pour mettre à jour le modèle de la base :

vendor\bin\doctrine.bat orm:schema-tool:drop --force vendor\bin\doctrine.bat orm:schema-tool:create

#### ou

vendor\bin\doctrine.bat orm:schema-tool:update --force

#### IV.IV. Création des Entity sans mettre les relations

Créer dans le répertoire « src », un sous répertoire « Entity » et y créer les deux fichiers PHP :

• Person.php

| Déquiquent qu | Lotte build our future l | Version 1.0   |
|---------------|--------------------------|---------------|
| Pequignat.eu  |                          | Le 05/03/2022 |

• Course.php

Voici le contenu de ces Entity :

Pour Person.php

```
<?php
namespace Entity;
/**
* @Entity
 * @Table(name="PERSON")
 * @author Christophe PEQUIGNAT
 */
class Person
{
    /**
    * @Id
     * @Column(type="integer", name="PERSON_ID")
     * @GeneratedValue
    * @var int
    */
    private $id;
    /**
    * @Column(type="string", length=255, name="NAME")
    * @var string
    */
    private $name;
    /** @Column(type="string", length=255, name="FIRST NAME")
    * @var string
     */
    private $firstname;
```

| Péquignat.eu            | Let's build our future!                          | Version 1.0<br>Le 05/03/2022 |
|-------------------------|--------------------------------------------------|------------------------------|
| /** @Colum<br>* @var st | n(type="string", length=255, name="JOB")<br>ring |                              |
| <pre></pre>             | ob;                                              |                              |

Pour Course.php

```
<?php
namespace Entity;
/**
 * @Entity
 * @Table(name="COURSE")
* @author Christophe PEQUIGNAT
 *
*/
class Course
{
    /**
     * @Id
     * @Column(type="integer", name="COURSE")
     * @GeneratedValue
     * @var int
     */
    private $id;
    /**
     * @Column(type="string", length=1024, name="TITLE")
     * @var string
     */
    private $title;
```

}

Relançons la commande de mise à jour de la base de données :

vendor\bin\doctrine.bat orm:schema-tool:create

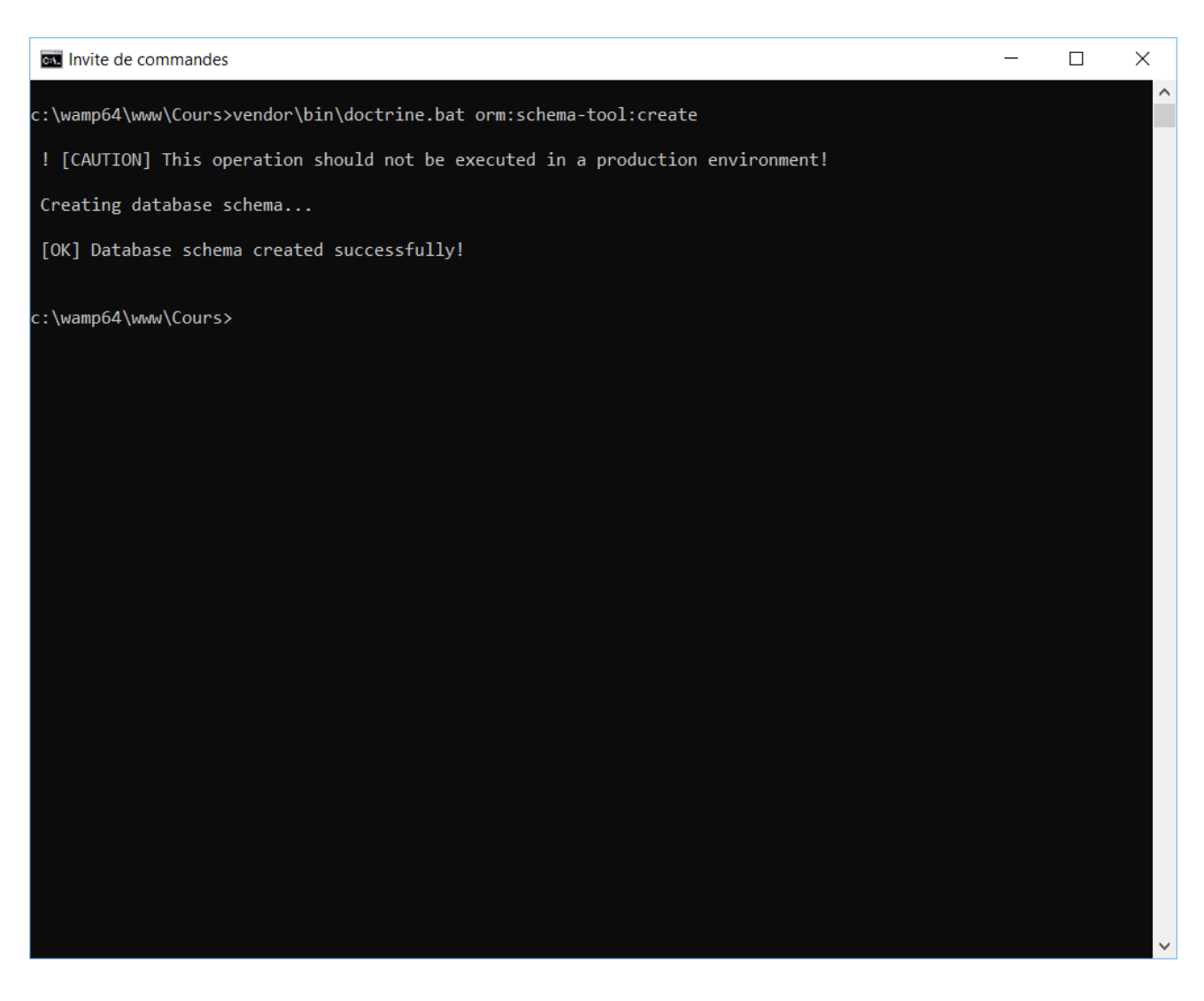

Figure 30 - Création du schéma sans relation OK

#### IV.V. Vérifions ce qui s'est passé en base de données

Cliquez sur le lien : <u>http://localhost/phpmyadmin/db\_structure.php?server=1&db=cours</u>

| Péquignat.eu Let's build our future! | Lot's build our futural | Version 1.0   |
|--------------------------------------|-------------------------|---------------|
|                                      |                         | Le 05/03/2022 |
|                                      |                         |               |

| Alago      Alago      Alago | indelopino — |         | ×       |
|----------------------------------------------------------------------------------------------------|--------------|---------|---------|
| ← → C ① localhost/phpmyadmin/db_structure.php?server=1&db=cours                                                                                                    |              | ☆ *     | \$F :   |
| phpMuAdmin - Inf Serveur: MySQL 3306 » 🗈 Base de données: cours                                                                                                    |              |         | ☆ ⊼     |
| Image: Serveur courant :       MySQL         Récentes Préférées       Préférées                                                                                                    | ▼ Plus       |         |         |
| Ignes 🕢 Type Interclassement Ta                                                                                                    | ille Perte   |         |         |
| cours Person Person Person Rechercher Schwerz Vider Supprimer einnobb utgemeerde ins                                                                                                    | ,0 ki0 -     |         |         |
| Currie 2 tables Somme • MyISAM utf8 general_ci 32,                                                                                                    | ,0 kio 0 o   |         |         |
| Colonnes     Golonnes     Golonnes     |              |         |         |
|                                                                                                    | E            | xécuter |         |
| montadon_concerto     montadon_concerto     montadon_concert |              |         | <b></b> |
| Eigure 21 Vérification de la base source cans relation                                                                                                    |              |         |         |

## IV.VI. Mise en place des relations

## IV.VI.1 Relation ManyToOne

La première relation à positionner est celle du ManyToOne

```
<?php
namespace Entity;
/**
* @Entity
* @Table(name="COURSE")
* @author Christophe PEQUIGNAT
*
*/
class Course
{
/**
* @Id
```

| Péquianat eu       | Let's build our future                     | Version 1.0   |
|--------------------|--------------------------------------------|---------------|
| i equignati.eu     |                                            | Le 05/03/2022 |
|                    |                                            |               |
| * @Column          | (type="integer", name="COURSE")            |               |
| * @Genera          | tedValue                                   |               |
| * @var in          | t                                          |               |
| * /                |                                            |               |
| <b>private</b> \$i | d;                                         |               |
|                    |                                            |               |
| /**                |                                            |               |
| * @Column          | (type="string", length=1024, name="TITLE") |               |
| * @var st          | ring                                       |               |
| * /                |                                            |               |
| <b>private</b> \$t | itle;                                      |               |
|                    |                                            |               |
|                    |                                            |               |
| <mark>/ * *</mark> |                                            |               |
| * @ManyTo          | One(targetEntity="Person")                 |               |
| * @JoinCo          |                                            | N ID")        |
| */                 |                                            |               |
| private \$a        | uthor;                                     |               |
|                    |                                            |               |
| 1                  |                                            |               |
| J                  |                                            |               |
|                    |                                            |               |

#### Nous allons réinitialiser la base de données :

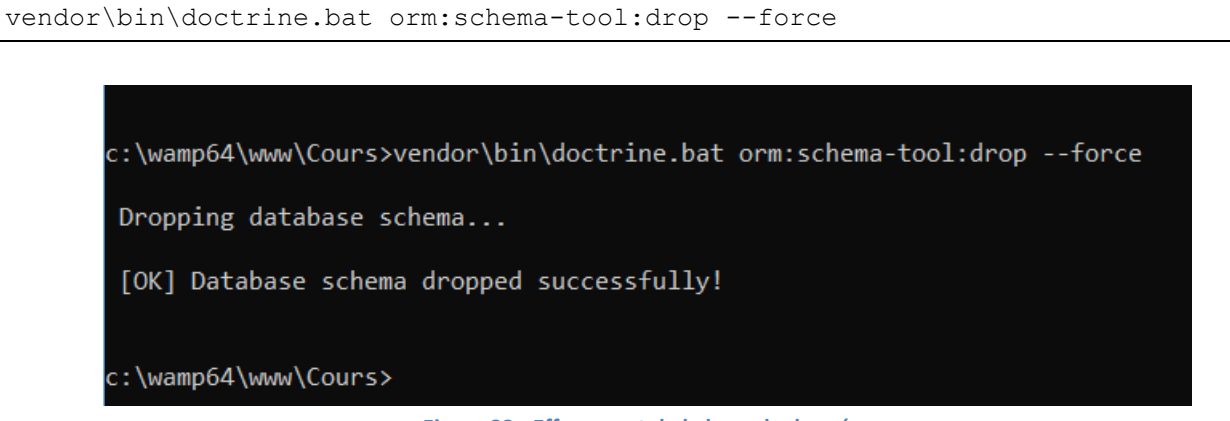

Figure 32 - Effacement de la base de données

Et nous relançons la création du schéma :

| Invite de commandes                                                            | - | × |
|--------------------------------------------------------------------------------|---|---|
| c:\wamp64\www\Cours>vendor\bin\doctrine.bat orm:schema-tool:create             |   |   |
| ! [CAUTION] This operation should not be executed in a production environment! |   |   |
| Creating database schema                                                       |   |   |
| [OK] Database schema created successfully!                                     |   |   |
| c:\wamp64\www\Cours>                                                           |   |   |

Figure 33 - Création de la base de données avec relation ManyToOne

Voyons dans l'outil HeidiSQL ce qui s'est passé.

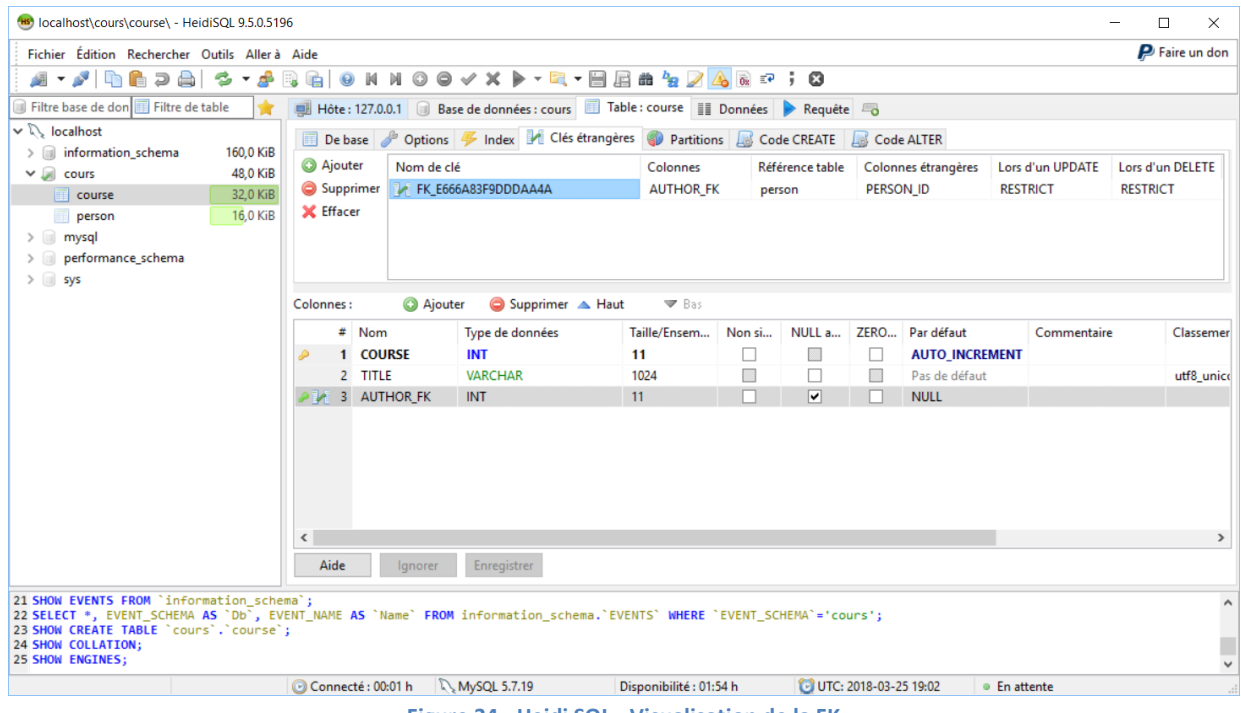

Figure 34 - Heidi SQL - Visualisation de la FK

#### IV.VI.2 Relation inverse OneToMany

Nous allons rajouter dans l'Entity Person, la liste des cours dont il est author.

Rajoutons dans la class Person

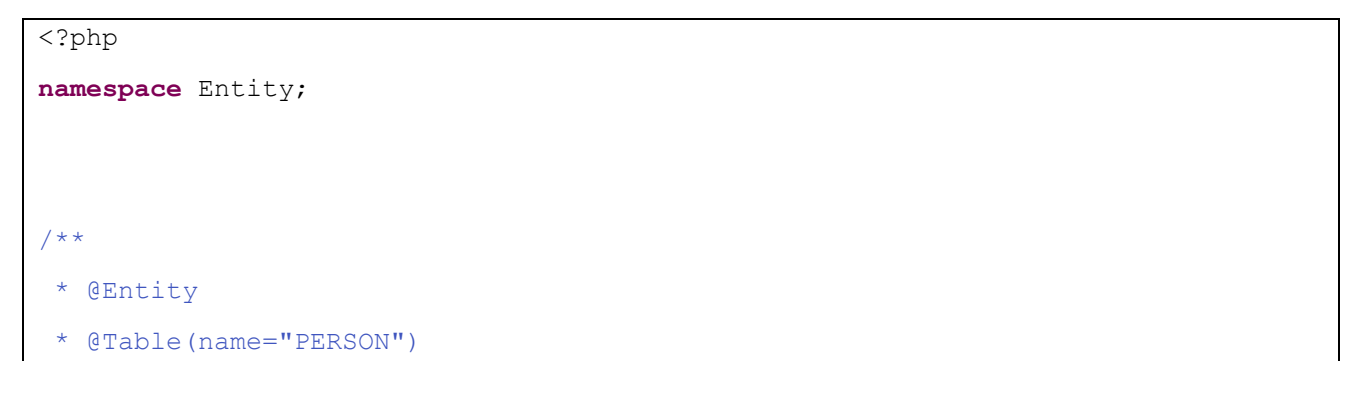

```
* @author Christophe PEQUIGNAT
*/
class Person
{
   /**
    * @Id
    * @Column(type="integer", name="PERSON ID")
    * @GeneratedValue
    * @var int
    */
   private $id;
   /**
    * @Column(type="string", length=255, name="NAME")
    * @var string
    */
   private $name;
   /** @Column(type="string", length=255, name="FIRST NAME")
    * @var string
    */
   private $firstname;
   /** @Column(type="string", length=255, name="JOB")
    * @var string
    */
   private $job;
   /**
  * Une Person rédige plusieurs Course.
   * @OneToMany(targetEntity="Course", mappedBy="author")
 */
private $myCourses;
}
```

| Péquignat.eu | Lat's build our futural |               | Version 1.0 |
|--------------|-------------------------|---------------|-------------|
|              | Let's build our future! | Le 05/03/2022 |             |

Nous modifions aussi le cours pour indiquer la double relation :

```
<?php
namespace Entity;
/**
 * @Entity
 * @Table(name="COURSE")
 * @author Christophe PEQUIGNAT
 *
 */
class Course
{
    /**
    * @Id
     * @Column(type="integer", name="COURSE")
     * @GeneratedValue
     * @var int
    */
    private $id;
    /**
     * @Column(type="string", length=1024, name="TITLE")
     * @var string
     */
    private $title;
    /**
    * @ManyToOne(targetEntity="Person", inversedBy="myCourses")
     * @JoinColumn(name="AUTHOR FK", referencedColumnName="PERSON ID")
     */
    private $author;
```

| Péquignat.eu | Let's build our future! | Version 1.0  |   |
|--------------|-------------------------|--------------|---|
| 1 5          |                         | Le 05/03/202 | 2 |

## Rafraichissons la base de données.

| Invite de commandes —                                                        |      | $\times$ |
|------------------------------------------------------------------------------|------|----------|
| wamp64\www\Cours>vendor\bin\doctrine.bat orm:schema-tool:dropforce           |      |          |
| opping database schema                                                       |      |          |
| <pre>K] Database schema dropped successfully!</pre>                          |      |          |
| wamp64\www\Cours>vendor\bin\doctrine.bat orm:schema-tool:create              |      |          |
| [CAUTION] This operation should not be executed in a production environment! |      |          |
| eating database schema                                                       |      |          |
| <pre>WK] Database schema created successfully!</pre>                         |      |          |
| wamp64\www\Cours>                                                            |      |          |
| Figure 35 - Recréation de la base de données                                 | <br> |          |

## IV.VI.3 Relation ManyToMany

Nous avons des Cours que suivent des Personnes. Cette relation est une relation ManyToMany. En effet, chaque cours peut être suivi par plusieurs personnes, et Une Personne peut suivre plusieurs Cours.

#### Modifions la Class Person.php

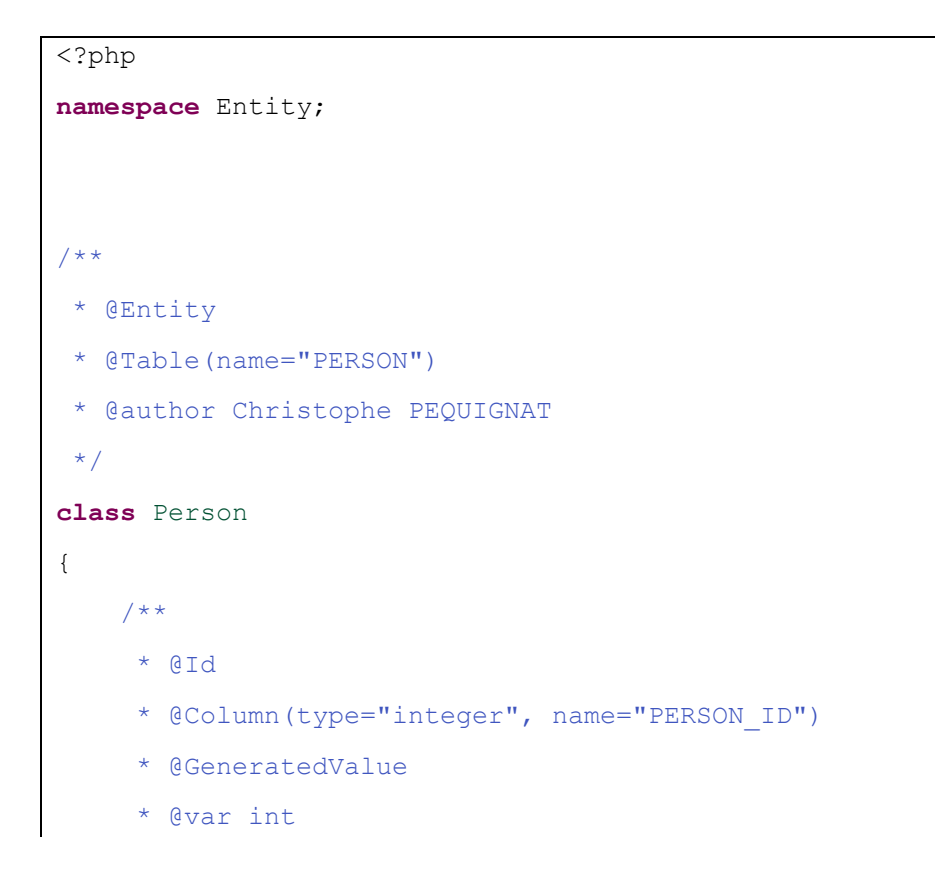

```
*/
   private $id;
   /**
    * @Column(type="string", length=255, name="NAME")
    * @var string
    */
   private $name;
   /** @Column(type="string", length=255, name="FIRST NAME")
    * @var string
    */
   private $firstname;
   /** @Column(type="string", length=255, name="JOB", nullable=true)
    * @var string
    */
   private $job;
   /**
    * Une Person rédige plusieurs Course.
    * @OneToMany(targetEntity="Entity\Course", mappedBy="author")
    */
   private $myCourses;
   / * *
 * Plusieurs Persons suivent plusieurs cours.
   * @ManyToMany(targetEntity="Entity\Course", inversedBy="students")
* @JoinTable(name="PERSON_COURSE",
    * joinColumns={@JoinColumn(name="PERSON ID",
referencedColumnName="PERSON ID")},
  * inverseJoinColumns={@JoinColumn(name="COURSE ID",
referencedColumnName="COURSE ID")}
* )
*/
private $myTrainingCourses;
```

| Péquignat.eu                | Let's build our future!                      | Version 1.0<br>Le 05/03/2022 |
|-----------------------------|----------------------------------------------|------------------------------|
|                             | 1                                            |                              |
|                             |                                              |                              |
| public fun                  | ctionconstruct() {                           |                              |
| \$this-                     | >myTrainingCourses = <b>new</b>              |                              |
| <mark>\Doctrine\Comm</mark> | <pre>on\Collections\ArrayCollection();</pre> |                              |
| }                           |                                              |                              |
|                             |                                              |                              |
| }                           |                                              |                              |

#### Et la classe Course.php

```
<?php
namespace Entity;
/**
 * @Entity
 * @Table(name="COURSE")
* @author Christophe PEQUIGNAT
 *
*/
class Course
{
    /**
    * @Id
    * @Column(type="integer", name="COURSE ID")
    * @GeneratedValue
    * @var int
    */
    private $id;
    /**
    * @Column(type="string", length=1024, name="TITLE")
    * @var string
    */
    private $title;
```

| Péquignat.eu       | Let's build our future!                                           | Version 1.0               |
|--------------------|-------------------------------------------------------------------|---------------------------|
|                    |                                                                   | Le 05/03/2022             |
|                    |                                                                   |                           |
|                    |                                                                   |                           |
| / * *              |                                                                   |                           |
| * @ManyTo          | One(targetEntity=" <mark>Entity\</mark> Person", inversedBy="myCo | urses")                   |
| * @JoinCo          | <pre>lumn(name="AUTHOR_FK", referencedColumnName="PERSO</pre>     | N_ID",                    |
| nullable=false     | )                                                                 |                           |
| * /                |                                                                   |                           |
| <b>private</b> \$a | uthor;                                                            |                           |
|                    |                                                                   |                           |
| <mark>/**</mark>   |                                                                   |                           |
| * Plusieu          | rs cours ont plusieurs étudiants.                                 |                           |
| * @ManyTo          | Many(targetEntity="Entity\Person", mappedBy="myTra                | <pre>iningCourses")</pre> |
| * /                |                                                                   |                           |
| <b>private</b> \$s | tudents;                                                          |                           |
|                    |                                                                   |                           |
| public fun         | ction construct() {                                               |                           |
| \$this-            | >students = <b>new</b> \Doctrine\Common\Collections\Array         | Collection();             |
| }                  |                                                                   |                           |
|                    |                                                                   |                           |
|                    |                                                                   |                           |
| }                  |                                                                   |                           |

On relance avec l'option –dump-sql pour la partie création afin d'avoir la requête générée :

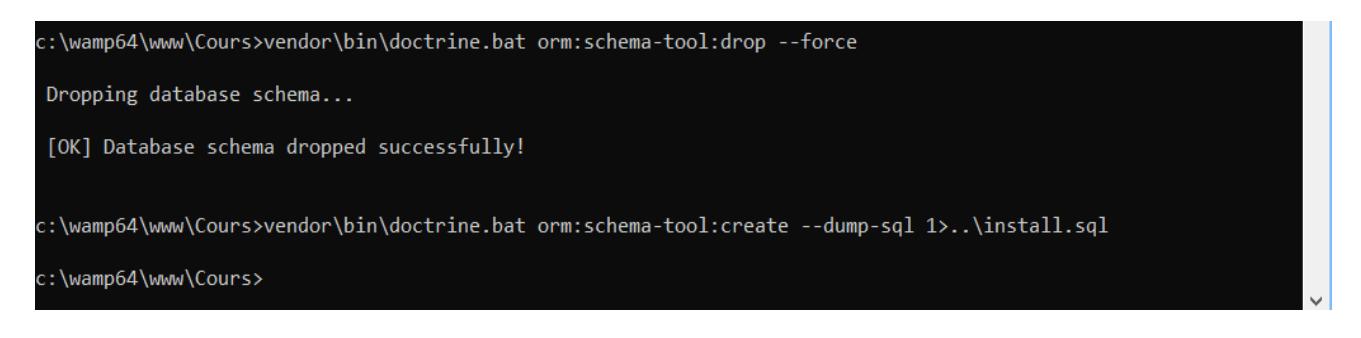

#### Figure 36 - Installation ManyToMany DB

On récupère le fichier se trouvant dans c:\wamp64\www\install.sql

The following SQL statements will be executed:

CREATE TABLE COURSE (COURSE\_ID INT AUTO\_INCREMENT NOT NULL, TITLE VARCHAR(1024) NOT NULL, AUTHOR\_FK INT NOT NULL, INDEX IDX\_E666A83F9DDDAA4A

| Péquignat.eu | Let' |
|--------------|------|
| 1 5          |      |

(AUTHOR\_FK), PRIMARY KEY(COURSE\_ID)) DEFAULT CHARACTER SET utf8 COLLATE utf8 unicode ci ENGINE = InnoDB;

CREATE TABLE PERSON (PERSON\_ID INT AUTO\_INCREMENT NOT NULL, NAME VARCHAR(255) NOT NULL, FIRST\_NAME VARCHAR(255) NOT NULL, JOB VARCHAR(255) DEFAULT NULL, PRIMARY KEY(PERSON\_ID)) DEFAULT CHARACTER SET utf8 COLLATE utf8 unicode ci ENGINE = InnoDB;

CREATE TABLE PERSON\_COURSE (PERSON\_ID INT NOT NULL, COURSE\_ID INT NOT NULL, INDEX IDX\_63CA64765DF4E348 (PERSON\_ID), INDEX IDX\_63CA64762593919D (COURSE\_ID), PRIMARY KEY(PERSON\_ID, COURSE\_ID)) DEFAULT CHARACTER SET utf8 COLLATE utf8 unicode ci ENGINE = InnoDB;

ALTER TABLE COURSE ADD CONSTRAINT FK\_E6666A83F9DDDAA4A FOREIGN KEY (AUTHOR FK) REFERENCES PERSON (PERSON ID);

ALTER TABLE PERSON\_COURSE ADD CONSTRAINT FK\_63CA64765DF4E348 FOREIGN KEY (PERSON\_ID) REFERENCES PERSON (PERSON\_ID);

ALTER TABLE PERSON\_COURSE ADD CONSTRAINT FK\_63CA64762593919D FOREIGN KEY (COURSE\_ID) REFERENCES COURSE (COURSE\_ID);

## V. Mise en œuvre de l'accès à la base de données

#### V.I. Objectif

L'objectif de cette partie est d'enrichir le site en mettant en place deux DAO (ou Repository) permettant l'accès respectivement au Cours et Personne.

#### V.II. Ajout des « Repository »

Dans le répertoire Cours/src, rajouter un nouveau répertoire « Repository ».

Nous allons créer deux nouvelles classes : CourseRepository ainsi que PersonRepository

Cours
PHP Language Library [PHP 7.1]
PHP Include Path
Config
Src
Entity
P Course.php
P Person.php
P Repository
P CourseRepository.php
P PersonRepository.php
Figure 37 - Ajout des deux Repository

Les deux classes doivent étendre de « EntityRepository » de Doctrine\ORM\EntityRepository.

<u>CourseRepository :</u>

| Pequignat.eu Let's build our future! | Péquignat.eu |
|--------------------------------------|--------------|
|--------------------------------------|--------------|

```
<?php
namespace Repository;
use Doctrine\ORM\EntityRepository;
/**
 * @author Christophe PEQUIGNAT
 */
class CourseRepository extends EntityRepository
{
    public function getAllCourses()
    {
        return $this->getEntityManager()->createQuery('SELECT c FROM
\Entity\Course c')
        ->getResult();
    }
    public function addCourse(\Entity\Course $course) {
        $this->getEntityManager()->persist($course);
    }
    public function updateCourse(\Entity\Course $course) {
        $this->getEntityManager()->persist($course);
    }
    public function removeAll() : void{
        foreach($this->getAllCourses() as $course){
            $this->getEntityManager()->remove($course);
        }
    }
}
```

| Déquiquent au | Latis build our futural | Version 1.0   |
|---------------|-------------------------|---------------|
| Pequignal.eu  | Let's build our future! | Le 05/03/2022 |

#### PersonRepository :

<?php

```
namespace Repository;
use Doctrine\ORM\EntityRepository;
class PersonRepository extends EntityRepository
{
   public function getAllPersons()
    {
        return $this->getEntityManager()->createQuery('SELECT p FROM
\Entity\Person p')
        ->getResult();
    }
    public function addPerson(\Entity\Person $person) : void{
        $this->getEntityManager()->persist($person);
    }
    public function removeAll() : void{
        foreach($this->getAllPersons() as $person){
            $this->getEntityManager()->remove($person);
        }
    }
}
```

Vous remarquerez que les requêtes d'accès à la base ne sont pas directement écrit en SQL.

SELECT p FROM \Entity\Person p

C'est volontaire afin de mettre une abstraction sur l'écriture pour permettre plus facilement la migration entre base de données. Aussi il est plus facile de changer de base entre MySQL, Posgres, Oracle, sqlite...

Les Repository à mon sens ne doivent pas gérer la transaction de la base de données. C'est au niveau au dessus que doivent être gérer ces transactions : dans la couche Service.

#### V.III. Mise à jour des Entity pour rajouter la déclaration des Repository

Afin de pouvoir utiliser ces nouveaux Repository, ils doivent être reliés avec leur Entity.

Voici en jaune ce qui faut rajouter pour la prise en compte pour l'Entity Course :

```
<?php
namespace Entity;
use Doctrine\ORM\Mapping\Entity as Entity;
/**
 * @Entity{repositoryClass="Repository\CourseRepository")
 * @Table(name="COURSE")
 *
 * @author Christophe PEQUIGNAT
 */
class Course
{
//...
}</pre>
```

Et pour l'Entity Person :

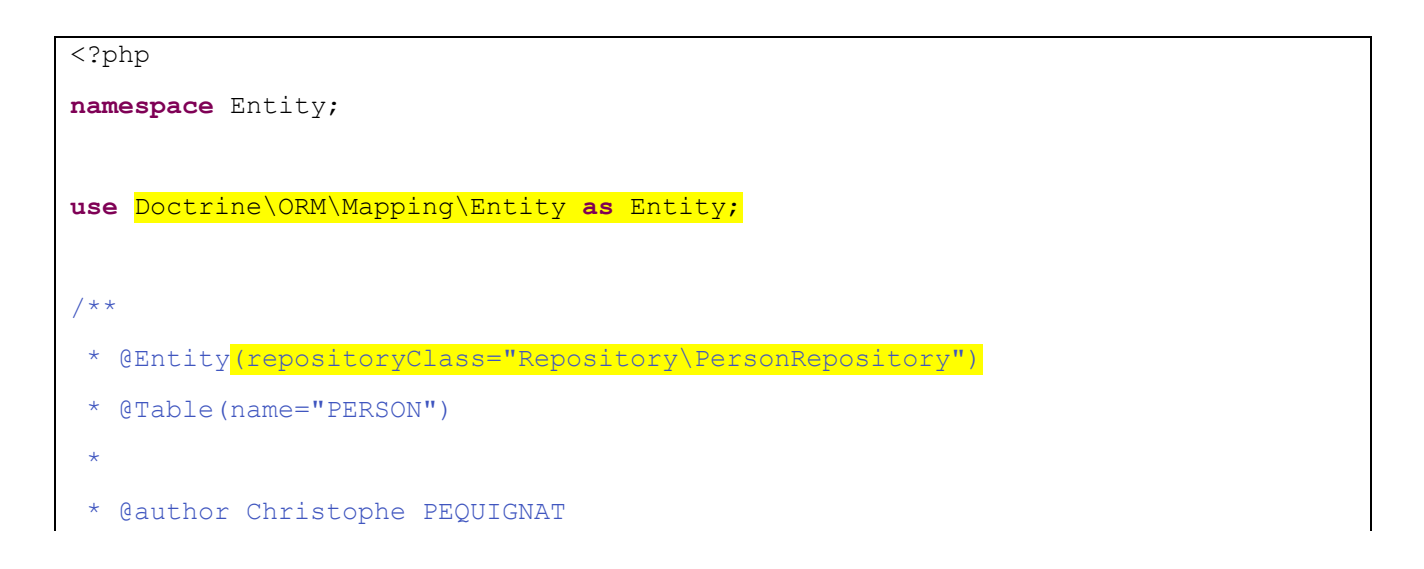

| Péquignat.eu        | Let's build our future! | Version 1.0<br>Le 05/03/2022 |
|---------------------|-------------------------|------------------------------|
| */                  |                         |                              |
| <b>class</b> Person |                         |                              |
| {                   |                         |                              |
| //                  |                         |                              |
| }                   |                         |                              |

Comme vous pouvez le voir, on utilise maintenant l'annotation @Entity de Doctrine\ORM\Mapping\Entity. Cela permet de conserver le mapping à la base ainsi que d'avoir les options avec le Repository : repositoryClass="namespaces\ClassRepository").

Il convient de rajouter maintenant les getters et setters dans les Entity.

#### V.IV. Mise en place de la couche Service

Maintenant, il convient de rajouter les classes permettant de répondre aux exigences métiers de l'application et ceci dans un contexte transactionnel. C'est la couche Service !

Créer un répertoire Service dans src.

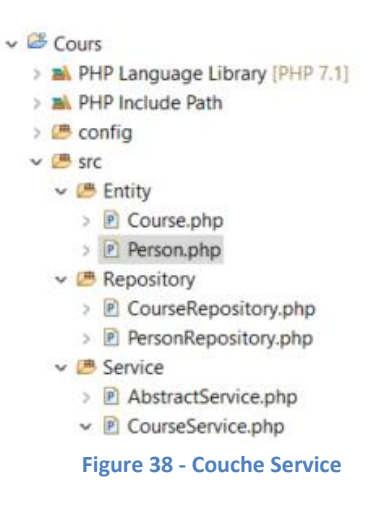

Rajouter une classe abstraite : <u>AbtractService.php</u>

Cette classe sert à définir les méthodes et attribut commun à tous les Services de l'application : à savoir contenir l'EntityManager.

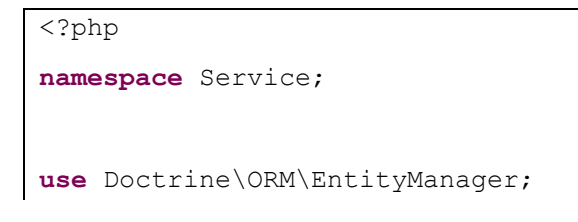

| Péquignat.eu    | Let's build our future!                                            | Version 1.0<br>Le 05/03/2022 |
|-----------------|--------------------------------------------------------------------|------------------------------|
|                 |                                                                    |                              |
| abstract class  | AbstractService                                                    |                              |
| /**             |                                                                    |                              |
| * @var En<br>*/ | tityManager                                                        |                              |
| protected       | \$_em;                                                             |                              |
| protected       | <b>function</b> setEntityManager(EntityManager <u>\$em</u> ) : voi | d                            |
| \$this-         | >_em = <u>\$em;</u>                                                |                              |
| protected       | <pre>function getEntityManager() : EntityManager{</pre>            |                              |
| return          | <pre>\$this-&gt;_em;</pre>                                         |                              |
| }               |                                                                    |                              |
| ,               |                                                                    |                              |

#### Et la classe CourseService.php

```
<?php
namespace Service;
use Doctrine\ORM\EntityManager;
use Entity\Person;
use Entity\Course;
/**
 * La classe de service qui gère de haut niveau l'aspect métier ainsi que les
transactions
 * Traitez les transactions au plus haut niveau possible pour mieux gérer les
plantages, oui cela arrive
 *
 * @author Christophe PEQUIGNAT</pre>
```

| Péar | ıian | at. | еu |
|------|------|-----|----|
| requ | uyn  | uı. | cu |

```
*/
class CourseService extends AbstractService
{
   public function construct(EntityManager $em) {
        $this->setEntityManager($em);
    }
    /**
     * Initialise la base de données avec des valeurs ceci dans une transaction
unique
    */
   public function initExample() : void{
        $this->getEntityManager()->transactional(function(EntityManager $em){
            $author = new Person();
            $author->setFirstname("Christophe");
            $author->setName("Péquignat");
            $author->setJob("Software Architect");
            $course = new Course();
            $course->setAuthor($author);
            $course->setTitle('Mise en oeuvre de Doctrine 2.6');
            $author->addMyCourse($course);
            $student = new Person();
            $student->setFirstname("John");
            $student->setName("Doe");
            $student->setJob("Freelance");
            $em->getRepository('Entity\Person')->addPerson($author);
            $em->getRepository('Entity\Course')->addCourse($course);
            $em->getRepository('Entity\Person')->addPerson($student);
```

```
$course->addStudent($student);
            $student->addMyTrainingCourse($course);
            //En sortie de la méthode le relation ManyToMany est enregistrée en
base
       });
    }
    /**
     * Efface la base de données de toutes ses valeurs ceci dans une transaction
unique
    */
    public function dropExample() : void{
        $this->getEntityManager()->transactional(function(EntityManager $em){
            $em->getRepository('Entity\Course')->removeAll();
            $em->getRepository('Entity\Person')->removeAll();
       });
    }
    public function getAllPersons() {
        return $this->getEntityManager()->getRepository('Entity\Person')-
>getAllPersons();
    }
    public function getAllCourses() {
        return $this->getEntityManager()->getRepository('Entity\Course')-
>getAllCourses();
    }
}
```

Cet exemple, ce n'est pas conforme pour une utilisation réelle, en effet nous créons les données de Tests directement dans le service. Hors il conviendrait d'écrire des Tests Unitaires ou utiliser un mécanisme en dehors de l'application web pour initialiser les données.

| Dí           | Latis build our futural | Version 1.0 |               |
|--------------|-------------------------|-------------|---------------|
| Pequignai.eu | Let's build our future! |             | Le 05/03/2022 |

#### V.V. *Affichage des données*

Maintenant que nous avons notre service d'appel, nous pouvons enfin réaliser l'affichage des données.

Voici le rendu lors que l'on lance la création de la base et dessuite une première fois la page <u>http://cours</u>

```
set PATH=C:\wamp64\bin\php\php7.1.9;%PATH%
```

vendor\bin\doctrine.bat orm:schema-tool:drop --force

vendor\bin\doctrine.bat orm:schema-tool:create

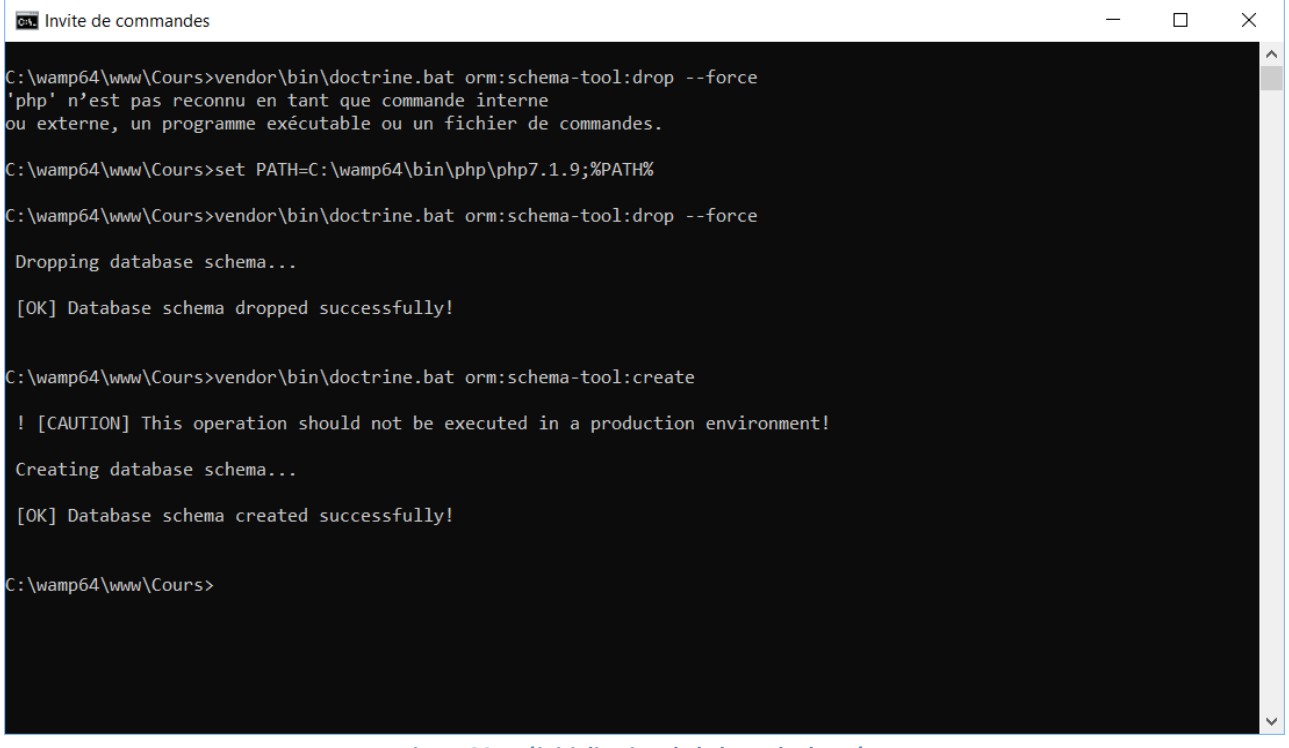

Figure 39 - Réinitialisation de la base de données

| Péquignat.eu | Let's build our future! | Version 1.0   |
|--------------|-------------------------|---------------|
|              |                         | Le 05/03/2022 |
|              |                         |               |

| 🗋 cours                                                                                                    |                                                                                                    | ×                                                                                               | Christoph                                             | e —        |     | × | ( |
|----------------------------------------------------------------------------------------------------|----------------------------------------------------------------------------------------------------|-------------------------------------------------------------------------------------------------|-------------------------------------------------------|------------|-----|---|---|
| $\leftarrow \rightarrow G$                                                                                                    | i cours/                                                                                                    |                                                                                                 |                                                       |            | ☆ * | * | : |
| Environnem<br>Initialisation<br>Initialisation<br>Affichage de<br>==>Affichag<br>Person{id:1,<br>Person{id:2,<br>==>Affichag<br>Course{id:1          | ent : develop<br>de la connex<br>des datas<br>es datas<br>ge des Person<br>firstname:Ch<br>firstname:Joł<br>ge des Cours<br>title:Mise en | ment<br>tion à la base de c<br>nes :<br>ristophe,name:Pé<br>m,name:Doe,job:<br>ceuvre de Doctri | lonnées<br>quignat,job:Software A<br>Freelance}<br>ne | Architect} |     |   |   |
| 2.6,author:Person {id:1,firstname:Christophe,name:Pequignat,job:Software<br>Architect}students:[Person{id:2,firstname:John,name:Doe,job:Freelance}]} |                                                                                                    |                                                                                                 |                                                       |            |     |   |   |
| Suppression des datas                                                                                                    |                                                                                                    |                                                                                                 |                                                       |            |     |   |   |

Figure 40 - Rendu simple mais efficace

#### Le fichier<u>web\index.php</u>

```
<?php
defined ("APPLICATION_ENV") || define("APPLICATION_ENV",
getenv('APPLICATION_ENV') ?? 'production');
echo 'Environnement : '.APPLICATION_ENV . "<br/>\r\n";
echo 'Initialisation de la connexion à la base de données'. "<br/>\r\n";
require_once('..\bootstrap.php');
use \Service\CourseService;
$courseService = new CourseService(Bootstrap::getEntityManager());
echo 'Initialisation des datas'. "<br/>\r\n";
$courseService->initExample();
echo 'Affichage des datas'. "<br/>\r\n";
foreach($courseService->getAllPersons() as $person){
```

| Péquignat.eu                                                        | Let's build our future! | Version 1.0<br>Le 05/03/2022 |  |
|---------------------------------------------------------------------|-------------------------|------------------------------|--|
| <b>echo</b> \$pers                                                  | on."<br>\r\n";          |                              |  |
| }                                                                   |                         |                              |  |
| echo "<br>\r\:                                                      | n";                     |                              |  |
| <pre>echo '==&gt;Affichage des Cours :'."<br/>\r\n";</pre>          |                         |                              |  |
| <pre>foreach(\$courseService-&gt;getAllCourses() as \$cours){</pre> |                         |                              |  |
| <pre>echo \$cours."<br/>&gt;\r\n";</pre>                            |                         |                              |  |
| }                                                                   |                         |                              |  |
| echo "<br>\r\n";                                                    |                         |                              |  |
| echo 'Suppression des datas'. "<br>\r\n";                           |                         |                              |  |
| <pre>\$courseService-&gt;dropExample();</pre>                       |                         |                              |  |

# VI.Sources d'Informations

| #    | Source                 | Lien                                                |
|------|------------------------|-----------------------------------------------------|
| [S1] | Doctrine               | http://docs.doctrine-project.org/projects/doctrine- |
|      |                        | orm/en/latest/                                      |
| [S2] | Doctrine Association - | http://docs.doctrine-project.org/projects/doctrine- |
|      | Mapping                | orm/en/latest/reference/association-mapping.html    |

VII. Fin du document